Controller's Office

**P-Card Training** 

**Office of the Controller** 

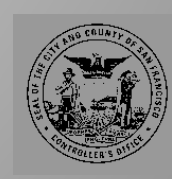

# <u>Agenda</u>

- P-Card Program Overview
- Form Automation for Card Enrollment, Modification, Replacement & Cancellation
- Key Information for Cardholders and Department Administrators
- Contact Information
- US Bank Access<sup>®</sup> Online

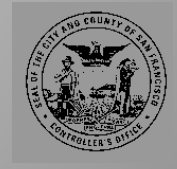

**Controller's Office** 

**Program Overview** 

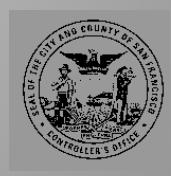

# **Program Overview**

## • Procurement Card (P-Card)

- Charge card designed to enable designated City employees to make authorized purchases for:
  - (1) Declared Emergencies and Natural Disasters
  - (2) Employee Reimbursement Items
- Official City Business use only
- Must follow all purchasing and payment policies as defined by Admin Code Chap 21, Chap 6, OCA and CON.

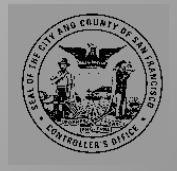

## **General Roles and Responsibilities\***

Ö

0

5

# Department Coordinator

- Develop and maintain departmental procedures
- Prepare and submit P-Card forms online
- Ensure program compliance

- Approving Official
- Request P-Cards from Department Coordinator for employees under their supervision
- Review and certify reconciled Cardholder Statements of Account
- Forward Cardholder Statement of Account for billing within seven (7) calendar days of statement date

Billing Official

- Review transactions reported by cardholders and approved by approving officials
- Make monthly P-Card payments in FAMIS
- Reconcile account statements, including sales tax review and any cost discrepancies

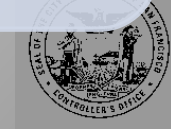

## **General Roles and Responsibilities (Cont'd)\***

Cardholder

- Understanding of City purchasing rules and regulations
- Activate and maintain security of the account number and card
- Know respective transaction and credit limits
- Ensure all purchases are allowable and follow City and Departmental procedures
- Obtain best value for the City when making purchases
- Complete travel/field expense forms, reconcile all transactions, and forward to Approving Official ASAP

\*Review Controller's P-Card Manual and Department Manuals for full list of responsibilities

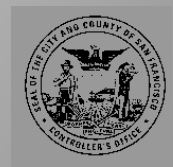

**Controller's Office** 

**Form Automation** 

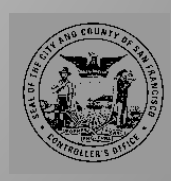

Forms and requests are submitted via an online forms portal. This increases efficiency, eliminates paper use, and reduces turnaround time for each approver.

• Go to <a href="https://conforms.sfgov.org">https://conforms.sfgov.org</a> to access the Forms Automation portal

| Connecting to | con-fa-ws.ad.sfgov.org.                                       |        |
|---------------|---------------------------------------------------------------|--------|
|               | User name Password Domain: CONTROLLER Remember my credentials |        |
|               | ОК                                                            | Cancel |

- Use your City Active Directory (AD) credentials to log-in
  - Same Username and Password as Office365, eMerge, etc.

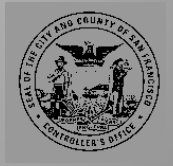

Controller's Office

City and County of San Francisco

**Controller's Office** 

**Request a New P-Card** 

**Form Automation** 

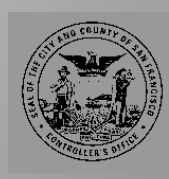

0

## » Initiator Role

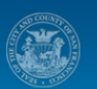

rk List Forms References About Contact

CITY & COUNTY OF SAN FRANCISCO Office of the Controller

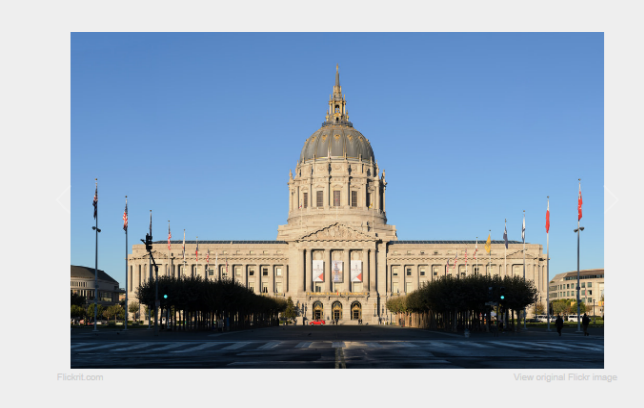

Surplus Transfer Form is now under beta testing. If you encounter any issue with the system, please contact technical support. Send Mail @System - &/5/2015 1:23:34 PM PCard Modification Form is now under beta testing. @System - &/5/2015 1:23:09 PM New update on the PCard Enrollment Tracking Page. @System - 6/17/2015 10:29:17 AM Welcome to the Town Hall meeting! @System - 6/5/2015 9:57:56 AM PCard Enrollment Form is now under beta testing. If you encounter any issue with the system, please The **Initiator** is the first approval step in the workflow. This will be the department coordinator as assigned by their Department head. The initiator will be responsible for submitting all requests relating to P-Card, including new requests, modifications, cancellations, and replacements.

### Electronic Forms

Forms Portal gives you a new way to manage all forms in one place. It will streamline approval process and eliminate paper process (Go Green!)

| Select Forms » |
|----------------|
|----------------|

### **Online Approval**

Review Tasks »

An Approval workflow automatically routes the document or item, assigns review tasks and tracks their progress, and sends reminders and notifications when needed. The activity in a workflow can be monitored and adjusted from a central status page.

### Self Learning

( ы

You can easily find all the training materials and supporting documents online.

Ċ

1 - 9 of 9 items

Learn more »

Initiator profiles are marked with specific accessibility. They are the only users allowed to create and submit requests.

1. Click on the "Select Forms" prompt on the Forms homepage to see the list of available forms

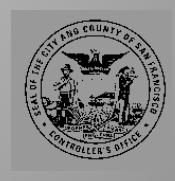

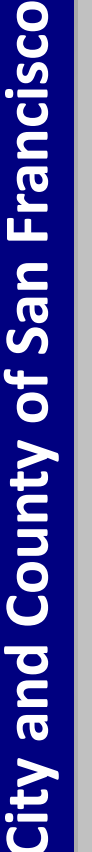

Controller's Offic

Hello, Raphael Braganza

CITY & COUNTY OF SAN FRANCISCO Office of the Controller

### Forms

No Financial System Integration

PCard Enrollment and Agreement Form Online PCard Change/Cancellation Form Online Surplus Expenditure Budget Transfer Request Online

Project Code Setup Form Coming Soon Grant Code Setup Form Coming Soon Organization Code Setup Form Coming Soon Training Sign Up Form Coming Soon FAMIS/ADPICS Security Form Coming Soon Vendor Request Form Coming Soon

Financial System Integration

Purchase Order Form Coming Soon Employee Reimbursement Form Coming Soon

2. When you click on the P-card Enrollment and Agreement Form link, you will be brought to your pending caseload for this application

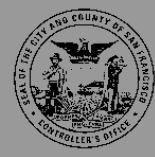

### The caseload page displays the key elements of the P-Card Enrollment transaction.

| Drag        | a column header and o | Irop | it here to   | grou | ip by that | colu | umn   |   |                                    |                               |                      |            |      |   |         |       |  |
|-------------|-----------------------|------|--------------|------|------------|------|-------|---|------------------------------------|-------------------------------|----------------------|------------|------|---|---------|-------|--|
| M<br>O<br>D | Card Holder Name      | T    | Dept<br>Code | T    | DSW        | Ŧ    | Job # | Ţ | Reque <b>T</b><br>Monthly<br>Limit | Reque T<br>Emergency<br>Limit | Current Status       | <b>r</b> D | Days | T | Enroll  | Mod   |  |
|             | Min Fang              |      | CON          |      | 56140      |      | 1657  |   | \$1,000.00                         | \$100,000.00                  | Initator On Hold     | 2          | 251  |   | Details |       |  |
|             | Jordan Cho            |      | CON          |      | 44478      |      | 1054  |   | \$1,000.00                         | \$100,000.00                  | Card Holder Approval | 2          | 254  |   | Details |       |  |
| Þ           | Raphael Braganza      |      | CON          |      | 155843     |      | 1822  |   | \$1,000.00                         | \$125,000.00                  | Approved             |            |      |   | Details | Start |  |
| Þ           | Raphael Braganza      |      | CON          |      | 155843     |      | 1822  |   | \$5,500.00                         |                               | Closed               |            |      |   | Details |       |  |
|             |                       |      |              |      |            |      |       |   |                                    |                               |                      |            |      |   |         |       |  |

The "Details" link this will bring you to the full detail of the individual task. The caseload has the capability to group and filter the categories, similar to a pivot table.

3. To initiate a new card request, click on the P-Card Enrollment Request link in the upper-right hand corner

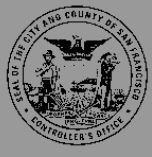

**City and County of San Francisco** Ō

| Search Employee                                                          | 44478                              |      | Search                       |                   |
|--------------------------------------------------------------------------|------------------------------------|------|------------------------------|-------------------|
| Employee Information                                                     |                                    |      |                              |                   |
| Card Holder Name                                                         | Jordan Cho                         |      |                              |                   |
| Department                                                               | CONTROLLER                         | ~    | Department Code              | CON               |
| Division                                                                 | ASOD Division                      | •    | Division Code                | CON03             |
| DSW                                                                      | 44478                              |      |                              |                   |
| Job Title                                                                | IS BUSINESS ANALYST-PRIN.          | ~    | Job Class No                 | 1054              |
| Work Contact Informati                                                   | ON                                 | * PI |                              |                   |
| City                                                                     | San Francisco                      |      | State                        | CA ZIp Code 94102 |
| Work Email                                                               | jordan.cho@sfgov.org               |      | Work Phone                   | 415-554-7591      |
|                                                                          |                                    |      |                              |                   |
| Credit Limit (Default mo                                                 | onthly limit for each card is \$1, | 000) |                              |                   |
| Credit Limit (Default mo<br>Requested Monthly<br>Limit                   | onthly limit for each card is \$1, | 000) | Requested Emergency<br>Limit |                   |
| Credit Limit (Default mo<br>Requested Monthly<br>Limit<br>Note           | onthly limit for each card is \$1, | 000) | Requested Emergency<br>Limit |                   |
| Credit Limit (Default mo<br>Requested Monthly<br>Limit<br>Note<br>Action | onthly limit for each card is \$1, | 000) | Requested Emergency<br>Limit |                   |

- Input the DSW# of the P-Card holder in the search employee field and click "search"
  - Most fields will autopopulate based from the citywide AD. Fields are open to allow initiator to change in case the database is not updated.
- If fields are incomplete, the system will not let the initiator continue

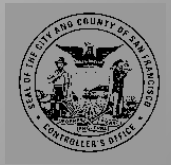

**City and County of San Francisco** 

Off

Con

0

|                                                              | 44478                              | Searc        | h                            |              |       |
|--------------------------------------------------------------|------------------------------------|--------------|------------------------------|--------------|-------|
| mployee Information                                          |                                    |              |                              |              |       |
| Card Holder Name                                             | Jordan Cho                         |              |                              |              |       |
| Department                                                   | CONTROLLER                         | <b>&gt;</b>  | Department Code              | CON          |       |
| Division                                                     | ASOD Division                      | $\checkmark$ | Division Code                | CON03        |       |
| DSW                                                          | 44478                              |              |                              |              |       |
| Job Title                                                    | IS BUSINESS ANALYST-PRIN.          | $\checkmark$ | Job Class No                 | 1054         |       |
| /ork Contact Informat                                        | Room 300, 1 Dr Carlton B Goodlet   | t PI         |                              |              |       |
| City                                                         | San Francisco                      |              | State                        | CA Zip Code  | 94102 |
| Work Email                                                   | jordan.cho@sfgov.org               |              | Work Phone                   | 415-554-7591 |       |
|                                                              |                                    | 000)         |                              |              |       |
| redit Limit (Default m<br>Requested Monthly<br>Limit<br>Note | onthly limit for each card is \$1, |              | Requested Emergency<br>Limit |              |       |

- Input the requested monthly limit and/or requested emergency limit
- Default limit is \$1,000. The field must be changed to a non-zero number before continuing. Put \$1,000 as the value if a higher limit is not needed.
- For operational cards, leave the "emergency limit" field blank
- Under "Action", the initiator may choose to save the request to complete at a later time, or submit the request immediately

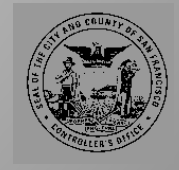

### List of P-Card Forms

| M<br>O<br>D | Card Holder Name | т | Dept<br>Code | т | DSW    | т | Job # | т | Reque T<br>Monthly<br>Limit | Reque T<br>Emergency<br>Limit | Current Status       | т | Days | т | Enroll  | Mod   |  |
|-------------|------------------|---|--------------|---|--------|---|-------|---|-----------------------------|-------------------------------|----------------------|---|------|---|---------|-------|--|
|             | Jordan Cho       |   | CON          |   | 44478  |   | 1054  |   | \$1,000.00                  |                               | Initator On Hold     |   | 0    |   | Detalls |       |  |
|             | ABC              |   | ANC          |   | 00000  |   | 0912  |   | \$1,000.00                  |                               | Card Holder Approval |   | 21   |   | Detalls |       |  |
| ۶.          | Raphael Braganza |   | CON          |   | 155843 |   | 1822  |   | \$1,000.00                  | \$25,000.00                   | Approved             |   |      |   | Detalls | Start |  |
| F           | Raphael Braganza |   | CON          |   | 155843 |   | 1822  |   | \$1,000.00                  |                               | Closed               |   |      |   | Detalls |       |  |
|             | Jerome Hou       |   | CON          |   | 41629  |   | 1044  |   | \$1,000.00                  |                               | Rejected             |   |      |   | Detalls |       |  |
|             | Jerome Hou       |   | CON          |   | 41629  |   | 1044  |   | \$1,000.00                  |                               | Rejected             |   |      |   | Detalls |       |  |
|             | Jerome Hou       |   | CON          |   | 41629  |   | 1044  |   | \$1,000.00                  |                               | Rejected             |   |      |   | Detalls |       |  |
| F.          | Jerome Hou       |   | CON          |   | 41629  |   | 1044  |   | \$1,000.00                  |                               | Approved             |   |      |   | Detalls | Start |  |
|             | Dora Okal        |   | CAT          |   | 43222  |   | 0931  |   | \$10,000.00                 |                               | Department Approval  |   | 58   |   | Detalls |       |  |
|             | Dora Okal        |   | CAT          |   | 43222  |   | D931  |   | \$10,000.00                 |                               | Department Approval  |   | 58   |   | Detalls |       |  |

PCard Enrollment Request Click Here PCard Modification Request Click Here

Sent: Thu 8/6/2015 7:53 PM

Co.

2 3 1 1 10 v Items per page 1 - 10 of 27 Items

| From:    | CON ESystem Staging <co< th=""></co<> |
|----------|---------------------------------------|
| To:      | Cho, Jordan (CON)                     |
| Cc       |                                       |
| Subjects | DCord Envoll Initator Or              |

N ESystem Staging@sfgov.org>

PCard\_Enroll - Initator On Hold: PCE-CON-44478 (7115-2213)

Dear PCard Enroll users,

PCE-CON-44478 is In Process Task is saved by jordan.cho@sfgov.org.

This is to notify you that Forms Portal user has submitted a Enrollment Request for a Purchasing Card. As a listed cardholder/approver, the application is currently in your queue for approval.

Please complete your step as soon as possible. Once final review by the Controller's Office is complete, you will receive a notification indicating whether the application has been approved or denied. Please click on the following link to access the pending application:

http://CON-FA-WS-STG/FAPCardEnrolls/Approve/7115-2213

When saving, the initiator will receive a message confirming the task has been created. They will also receive an e-mail notification.

To access the task, click on the blue hyperlink at the bottom of the notification e-mail

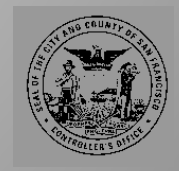

15

0

00

### Work List

| Drag a column header and dr | op it here to group by that colu | mn                                   |                      |                     |        |   |
|-----------------------------|----------------------------------|--------------------------------------|----------------------|---------------------|--------|---|
| Process T                   | Follo T                          | Description T                        | Last Action by       | Last Action date T  | Action |   |
| PCard_Enroll                | PCE-CON-44478                    | Initator On Hold                     | jordan.cho@sfgov.org | 08/06/2015 07:52 PM | Review | ~ |
| SurplusTransfer             | SUR-CON-2                        | Controller Approval                  | jerome.hou@sfgov.org | 07/31/2015 02:20 PM | Review |   |
| SurplusTransfer             | SUR-CON-2                        | Controller AOSD Director<br>Approval | jerome.hou@sfgov.org | 07/31/2015 02:20 PM | Review |   |
| SurplusTransfer             | SUR-CON-3                        | Department Approval                  | jerome.hou@sfgov.org | 07/27/2015 10:08 AM | Review |   |
|                             |                                  |                                      |                      |                     |        |   |

- The user can also reach the task by clicking on the application directly from their Work List queue
- Once the task is open, the initiator can:
  - **Cancel** Cancel this transaction completely
  - Save Save and come back later to continue processing the task
  - **Submit** Proceed to next approval level
- Once the task is submitted, the request will process and move forward to the next approval step

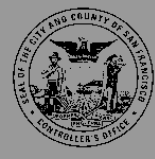

## » P-Card Holder Role

| Home                                  | Work List Forms References Al           | pout Contact                             | Hello, Jordan Cho!    |
|---------------------------------------|-----------------------------------------|------------------------------------------|-----------------------|
| CITY & COUNTY OF S<br>Office of the C | AN FRANCISCO<br>Controller              |                                          | PCard Enrollment Form |
| Job Title                             | IS BUSINESS ANALYST-PRIN.               | Job Class No                             | 1054                  |
| Work Contact Informa                  | tion                                    |                                          |                       |
| Address                               | Room 300, 1 Dr Carlton B Goodlett PI    | ]                                        |                       |
| City                                  | San Francisco                           | State                                    | CA ZIp Code 94102     |
| Work Email                            | jordan.cho@sfgov.org                    | Work Phone                               | 415-554-7591          |
| Credit Limit (Default n               | nonthly limit for each card is \$1,000) |                                          |                       |
| Requested Monthly<br>Limit            | 1000                                    | Requested Emergency<br>Limit             |                       |
| Note                                  |                                         |                                          |                       |
| Status                                | In Process                              | ]                                        |                       |
| Created by                            | jordan.cho@sfgov.org                    | Created Date                             | 8/6/2015 8:08:48 PM   |
| Modified by                           | jordan.cho@sfgov.org                    | Modified Date                            | 8/6/2015 8:09:34 PM   |
| Click here to review the term         | is and conditions                       |                                          |                       |
| 🗆 I agree the terms in the            | P-Card Cardholder Acknownledgement Disc | iosure Accepted Agreement<br>Date        | 1                     |
| Approval Action                       |                                         |                                          |                       |
| Action                                | Approve 💟                               |                                          |                       |
| Comment                               |                                         |                                          |                       |
|                                       | Submit Please accept the terms and cor  | ditions in order to approve the request! |                       |

The **P-Card Holder** is the next approval step in the workflow. The holder will review the information created by the initiator and either approve or reject the request. A rejection of the request will require a reason for rejection and sends the request back to the initiator.

- Begin by pulling up the task, either through the e-mail notification or the active workflow.
- 2. If the details are correct and the cardholder wishes to proceed, they must first review the terms and conditions. Click on the link to pull up the document.

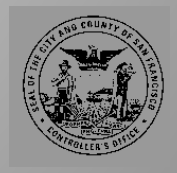

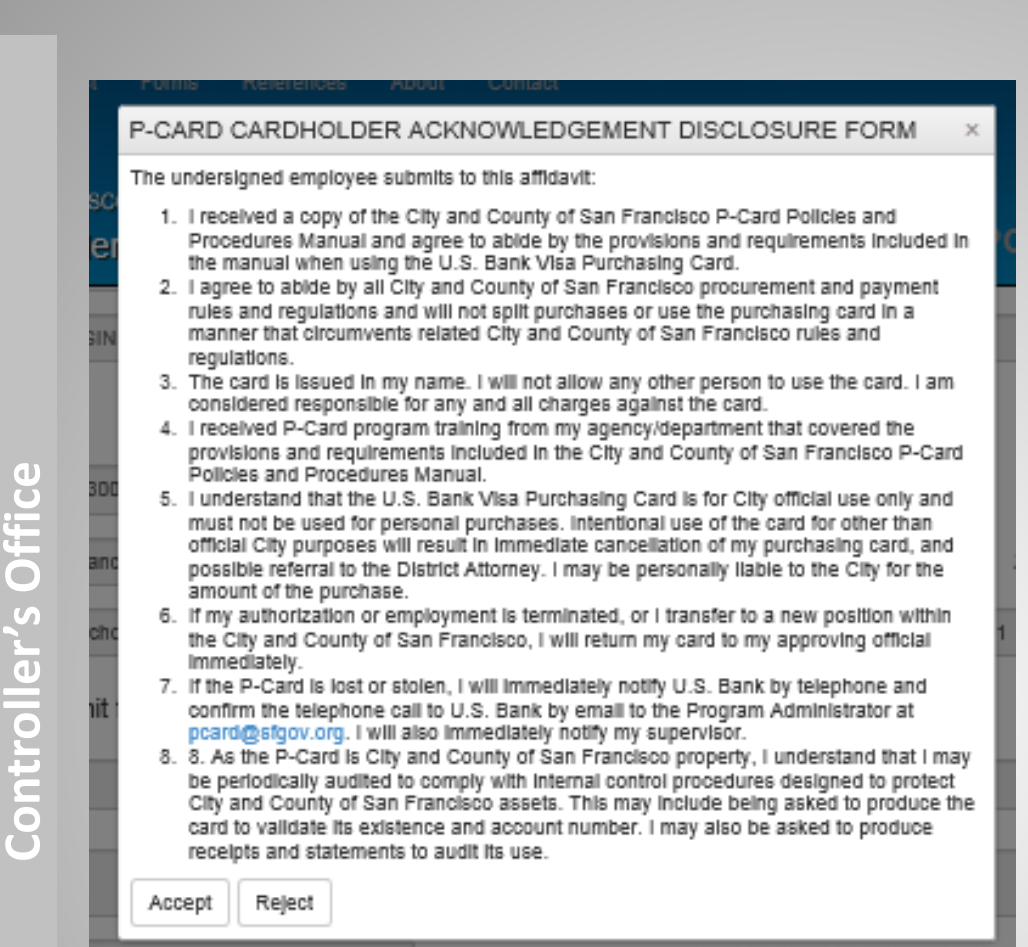

### The cardholder disclosure form will appear as a pop-up window.

- Review the document and click "Accept" to proceed with the task. Note that if the user clicks on "Reject", the request will not be able to proceed to the next level and the request will not be processed.
- Once the user chooses "Accept", the check box next to the Terms and Conditions Agreement will automatically be marked. A timestamp will also generate.
   Once these have populated, the cardholder may choose to approve and submit the request. The task will be sent to the next approval step for processing.

# Click here to review the terms and conditions I agree the terms in the P-Card Cardholder Acknownledgement Disclosure Accepted Agreement 2015-08-07T03:31:48.027Z Date

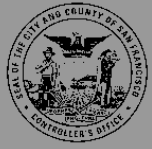

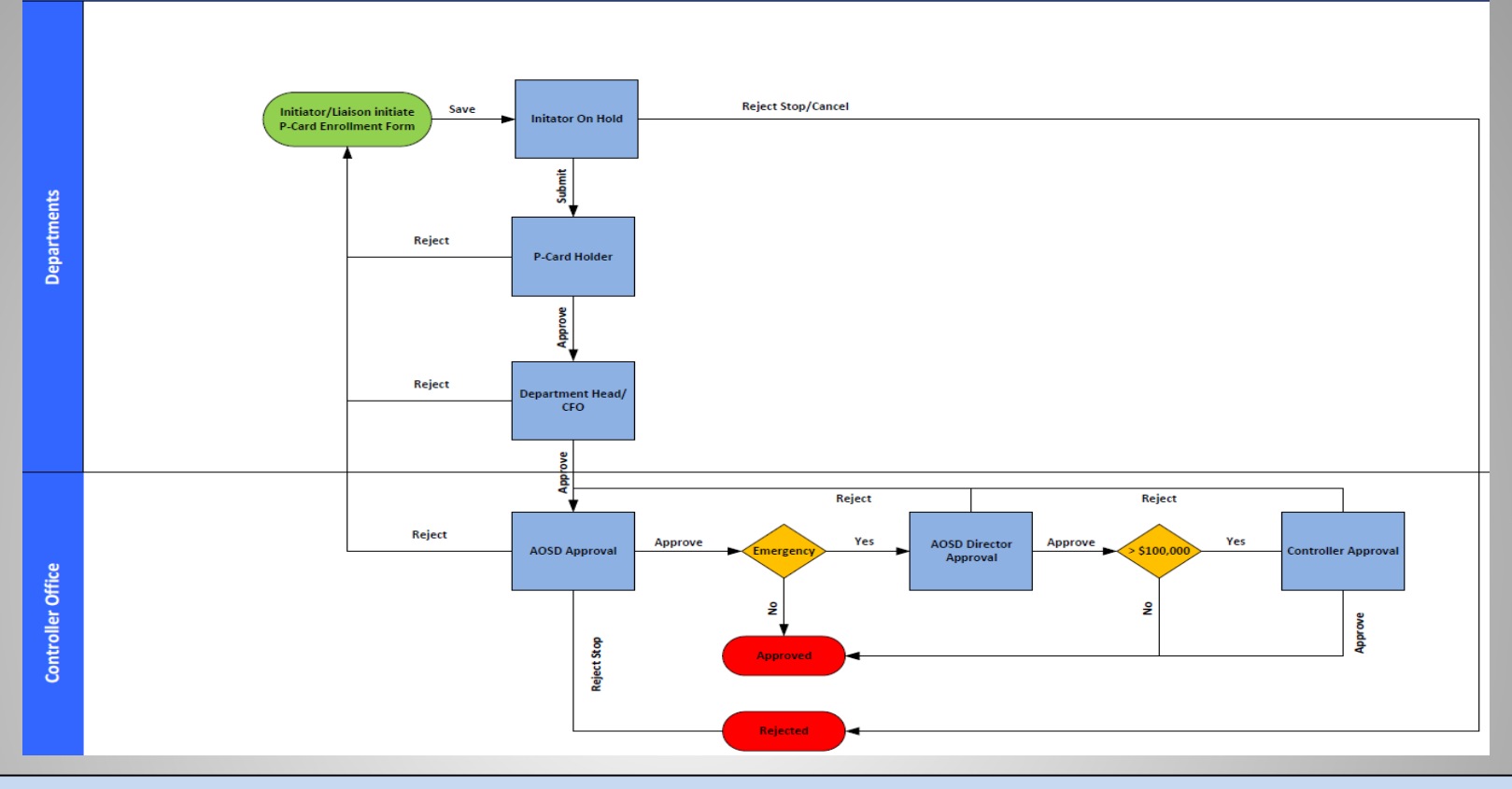

This illustrates the workflow once the enrollment request is submitted.

Initiator > P-Card Holder > Department Head/CFO > AOSD, Controller's Office

 Once final approval is processed, the Initiator and P-Card Holder will receive a notification e-mail that the request has been approved. The P-Card administrators will request the new card from US Bank and will work directly with the department coordinator to distribute the plastic

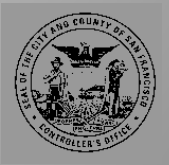

 $\widetilde{\mathbf{O}}$ 

Offi

0

Con

Office

0

Cont

# Modify, Replace, or Cancel a P-Card Form Automation

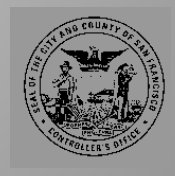

Ò

Con

## » Initiator Role

|    |                        | Home        | Work List      |          |           | Re   | ferences |          | About Con                 | tact                          |                |                |                    |              | He                   | llo, Jordan C            |             |
|----|------------------------|-------------|----------------|----------|-----------|------|----------|----------|---------------------------|-------------------------------|----------------|----------------|--------------------|--------------|----------------------|--------------------------|-------------|
|    | CITY & COL<br>Office ( | INTY OF SA  | IN FRANCIS     | co<br>er |           |      |          |          |                           |                               |                | P              | Carc               | IE           | nrollm               | ent Foi                  | rm          |
| L  | ist of P               | -Card       | Form           | S        |           |      |          |          |                           |                               |                | PCard<br>PCard | Enrollr<br>Modific | nen<br>catio | t Reques<br>on Reque | t Click He<br>st Click F | ere<br>Iere |
| Dr | ag a column h          | eader and d | rop it here to | group    | p by that | colu | Imn      |          |                           |                               |                |                |                    |              |                      |                          |             |
|    | Card Hold              | ler Name    | Dept<br>Code   | Ŧ        | DSW       | Ŧ    | Job #    | <b>T</b> | Reque<br>Monthly<br>Limit | Reque T<br>Emergency<br>Limit | Current Status | Ŧ              | Days               | Ŧ            | Enroll               | Mod                      |             |
|    | Jordan Cł              | 10          | CON            |          | 44478     |      | 1054     |          | \$1,000.00                | \$100,000.00                  | Approved       |                |                    |              | Details              | Start                    | ^           |

In the modification module, the system will validate the P-Card Holder to have an approved enrollment before allowing a modification to be initiated.

- If you do not see the "Start" hyperlink in the mod column, this means that an enrollment or modification is pending approval
- 1. Click on the "Start" hyperlink next to the card you wish to modify, replace, or cancel. You can also click next to the "Modification Request", but you will need to manually search for the subject cardholder

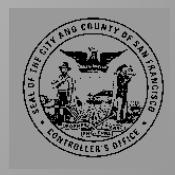

**O** 

's Offi

0

Cont

| New Modification         | Request                               |                     |                          |
|--------------------------|---------------------------------------|---------------------|--------------------------|
|                          |                                       |                     |                          |
| Search Employee          | Search                                |                     |                          |
|                          |                                       | ٦                   |                          |
| Modification Type        | Modification                          | 1                   |                          |
| Employee Information     |                                       |                     |                          |
| Card Holder Name         | Jordan Cho                            |                     |                          |
| Department               | CONTROLLER                            | Department Code     | CON                      |
| Division                 | ASOD Division                         | Division Code       | CON03                    |
| DSW                      | 44478                                 |                     |                          |
| Job Title                | IS BUSINESS ANALYST-PRIN.             | Job Class No        | 1054                     |
| Work Contact Informatio  | n                                     |                     |                          |
| Address                  | Room 300, 1 Dr Carlton B Goodlett PI  |                     |                          |
| City                     | San Francisco                         | State               | CA <b>Zip Code</b> 94102 |
| Work Email               | jordan.cho@sfgov.org                  | Work Phone          | 415-554-7591             |
| Credit Limit (Default mo | nthly limit for each card is \$1,000) |                     |                          |
| Requested Monthly        | 10000                                 | Requested Emergency | 1000000 ×                |
| Limit                    |                                       | Limit               |                          |
| Note                     |                                       |                     |                          |
| Action                   | Save                                  |                     |                          |
| Action                   |                                       |                     |                          |
| Comment                  |                                       |                     |                          |
|                          | Create                                |                     |                          |

The initiator will have the following options under modification type:

- Modification Change monthly limit or emergency limit amount
- Cancel Cancel the P-Card account
- Replacement Replace a lost/misplaced card

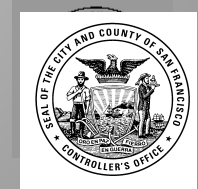

0

| New Modification           | Request                                |                              |                          |
|----------------------------|----------------------------------------|------------------------------|--------------------------|
| Search Employee            | Search                                 |                              |                          |
| Modification Type          | Modification                           |                              |                          |
| Employee Information       |                                        |                              |                          |
| Card Holder Name           | Jordan Cho                             |                              |                          |
| Department                 | CONTROLLER                             | Department Code              | CON                      |
| Division                   | ASOD Division                          | Division Code                | CON03                    |
| DSW                        | 44478                                  |                              |                          |
| Job Title                  | IS BUSINESS ANALYST-PRIN.              | Job Class No                 | 1054                     |
| Work Contact Informati     | on                                     |                              |                          |
| Address                    | Room 300, 1 Dr Carlton B Goodlett PI   |                              |                          |
| City                       | San Francisco                          | State                        | CA <b>Zip Code</b> 94102 |
| Work Email                 | jordan.cho@sfgov.org                   | Work Phone                   | 415-554-7591             |
| Credit Limit (Default mo   | onthly limit for each card is \$1,000) |                              |                          |
| Requested Monthly<br>Limit | 10000                                  | Requested Emergency<br>Limit | 1000000 ×                |
| Note                       |                                        |                              |                          |
| Action                     | Save                                   |                              |                          |
| Comment                    |                                        |                              |                          |
|                            | Create                                 |                              |                          |

If "**Modification**" is selected, the initiator will need to change the "Requested Monthly Limit" and/or "Requested Emergency Limit"

If "**Cancel**" is selected, the initiator will need to choose one of the following reasons:

- Employment Terminated
- Employee transferred
- Employee assumed other responsibilities
- Employee is no longer eligible
- Other Please Specify

If "**Replacement**" is selected, the initiator will need to choose one of the following reasons

- Correction in cardholder name
- Other Please specify
- Once fields are complete, submit the task to proceed to the approval level

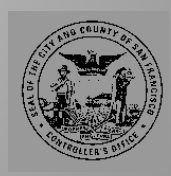

## » Approver Roles

| Home                                   | Work List Forms References Ab          | out Contact         | Helio, Jordan Cho!       |
|----------------------------------------|----------------------------------------|---------------------|--------------------------|
| CITY & COUNTY OF SA<br>Office of the C | n FRANCISCO<br>Ontroller               |                     | PCard Modification Form  |
| Controller AOSD                        | Director Approval                      |                     |                          |
| Modification Type                      | Modification                           |                     |                          |
| Employee Information                   |                                        |                     |                          |
| Card Holder Name                       | Jordan Cho                             |                     |                          |
| Department                             | CONTROLLER                             | Department Code     | CON                      |
| Division                               | ASOD Division                          | Division Code       | COND3                    |
| DSW                                    | 44478                                  |                     |                          |
| Job Title                              | IS BUSINESS ANALYST-PRIN.              | Job Class No        | 1054                     |
| Work Contact Information               | on                                     |                     |                          |
| Address                                | Room 300, 1 Dr Carlton B Goodlett Pl   |                     |                          |
| City                                   | San Francisco                          | State               | CA <b>Zip Code</b> 94102 |
| Work Email                             | jordan.cho@sfgov.org                   | Work Phone          | 415-554-7591             |
| Credit Limit (Default mo               | onthly limit for each card is \$1,000) |                     |                          |
| Current Monthly Limit                  | 1000                                   | Current Emergency   | 100000                   |
| Requested Monthly                      | 10000                                  | Requested Emergency | 1000000                  |
| Limit                                  |                                        | Limit               |                          |
| Note                                   |                                        |                     |                          |
| Status                                 | In Process                             |                     |                          |
| Created by                             | jordan.cho@sfgov.org                   | Created Date        | 8/7/2015 2:51:14 PM      |
| Modified by                            | jordan.cho@sfgov.org                   | Modified Date       | 8/7/2015 4:30:51 PM      |
| Action                                 | Approve                                |                     |                          |
| Comment                                |                                        |                     |                          |

Approval tasks for a modification, replacement, or cancellation are the same as approving a new card.

Approvers will be able to see the new requested monthly limits, or the reasons for replacement and/or cancellation

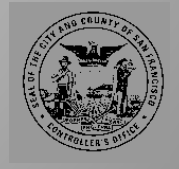

0

Office

er`s

Contro

P-Card Modification/Replacement/Cancellation Form Workflow

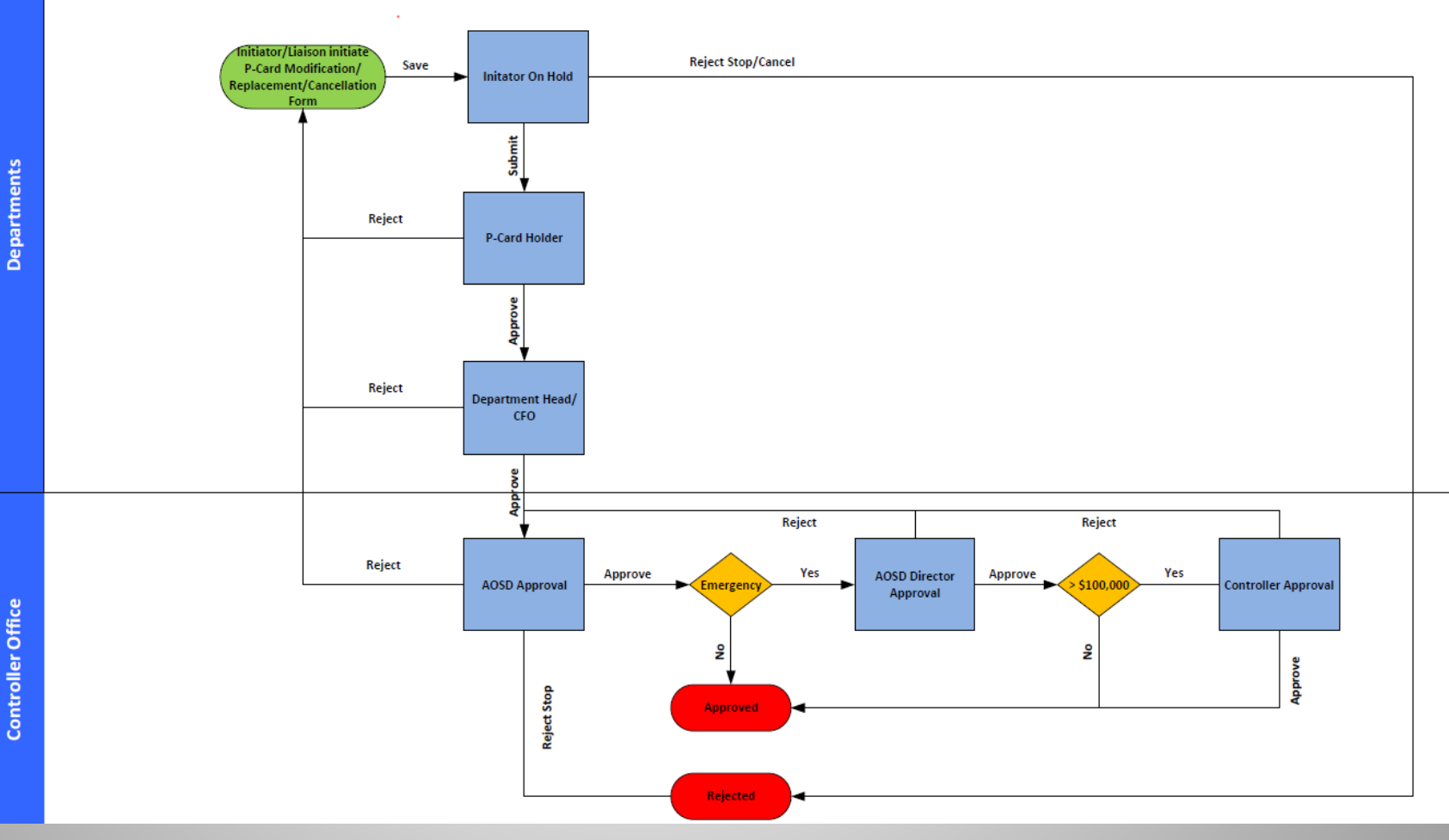

This illustrates the workflow once the modification, replacement, or cancellation is submitted.

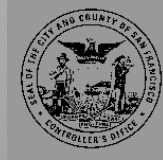

**Controller's Office** 

**Important Card Information** 

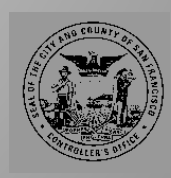

# **Card Activation**

- Call U.S. Bank at 1-800-344-5696 to activate your account.
- The following elements will be needed:
  - Card Number
  - Zip Code
  - Last Four Digits of DSW Number
  - Business Telephone Number
- 1. Prompt: "Welcome to Corporate Payment Systems Customer Service. Please enter your 16-digit account number"
  - Enter Card Number
- 2. Prompt: "Please enter the five-digit ZIP code of your mailing address."
  - Enter Zip Code of work address

## **Card Activation (Cont'd)**

- 3. Prompt: "To activate your account, please key in the last four digits of your social security number"
  - Enter the last four digits of your Employee ID (DSW Number)
  - <u>Do not enter your SSN</u>
- 4. Prompt: "Please enter your business telephone number, beginning with the area code."
  - Enter business telephone number as submitted via the P-Card Enrollment
- 5. Additional Prompt: US Bank may ask you to enter your cell phone number
  - You may decline; This is not required
- 6. "Your account has been successfully activated. Thank you."

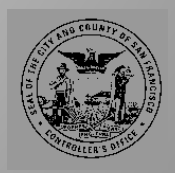

# **Paying with P-Card**

 When placing an Internet, mail or telephone order, you will be asked by the merchant to provide your name, account number, account expiration date, CVV2 and/or mailing address.

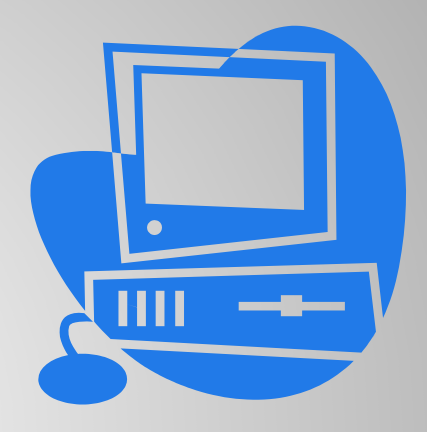

- Note the mailing address is the work mailing address used during the P-Card enrollment
- Retain receipts for verification against Cardholder Statement

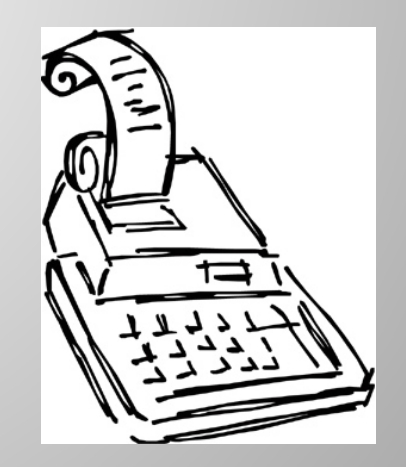

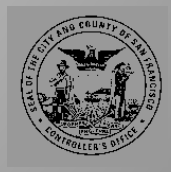

# **Credit Limit**

- Default credit limit: \$1,000.
- For credit limit changes:
  - Provide justification in the P-Card Modification Form online for credit limit changes.
  - P-Card Administrator at AOSD will contact US Bank and change the limit upon approval of the request.
  - For disaster card limits, requests can be sent to AOSD <u>in</u> <u>advance</u> for review and approval, and will be kept on file.

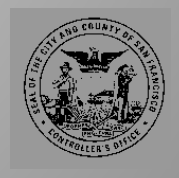

# **Foreign Transactions**

- Transactions initiated in a foreign currency will post to the statement in U.S. dollars. U.S. Bank will provide the foreign dollar amount and the exchange rate applied at the time the transaction was processed.
- A Foreign Transaction fee of 2.5% will be charged and incorporated into the exchange rate that appears.

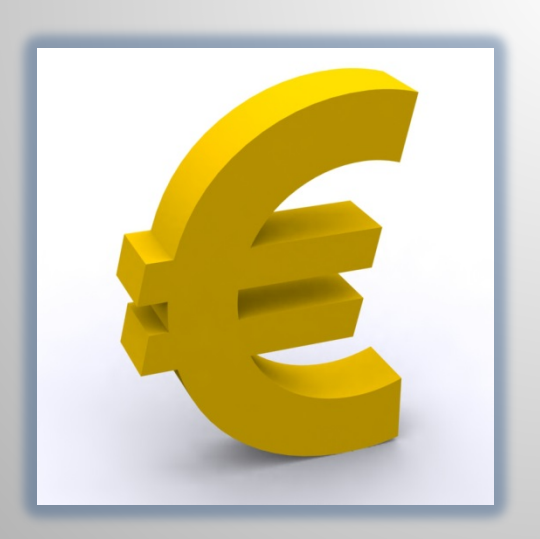

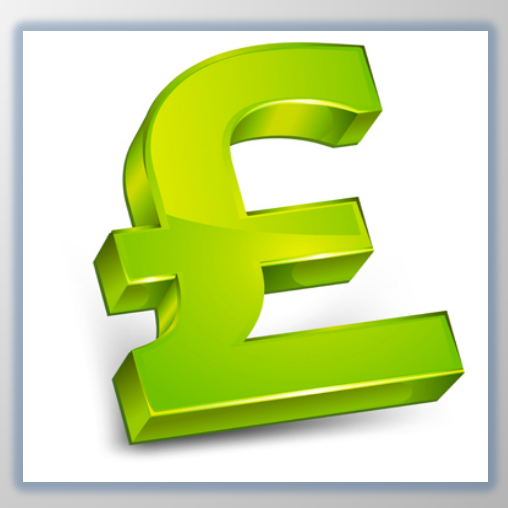

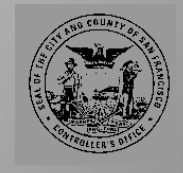

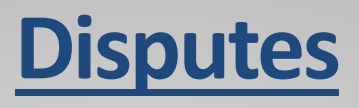

## • Examples

- Merchandise/Service not received
  - Charged for a transaction but the merchandise or service has not been received

### Merchandise returned

• Purchasing card account has been charged for a transaction(s), but the merchandise has been returned

### Unauthorized purchases

 Charge on purchasing card account that you did not participate in and did not authorize

### Duplicate processing

Charge on purchasing card account that represents a multiple billing

### Unrecognized Charge

 Charge on purchasing card that is not recognized. Copy of the documentation received from the merchant to certify the charge (sales draft, invoice) will be sent to the account holder for review

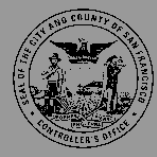

# **Disputes Continued**

- During a dispute investigation, the amount of the transaction will be suspended. You will still see the amount included in your balance, but will not be required to pay for the suspended portion of your bill.
- Steps for disputing a transaction:
  - 1. Attempt to contact the merchant; if not resolved,
  - 2. Contact U.S. Bank ASAP (no later than 60 days after the transaction) by one of the following:
    - Filling out the dispute interview on Access Online explaining the reason for filing the dispute and the transaction information
    - Calling 1-800-344-5696

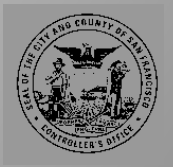

0

# **Lost/Stolen Card**

- Immediately notify both your Department Coordinator and U.S. Bank Customer Service at 1-800-344-5696 if your purchasing card is lost or stolen, or if you believe your account number has been compromised in any way.
- Please do **not** request a new card. P-Card Administrators will request the card upon receipt of the online replacement form.

# **Card Cancellation**

- Immediately notify your Department Coordinator and surrender your card if you:
  - > Hold a different position
  - > Transfer to a different City department
  - > Separate from the City

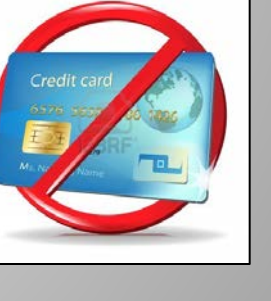

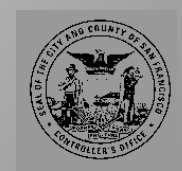

# **P-Card Statement**

- Statement will be generated at the close of business on the 25<sup>th</sup> day of every month. If the 25<sup>th</sup> falls on a weekend, the cycle will end on the previous business day.
- At the close of each billing cycle, your statement is available in Access Online. The Cardholder statement will itemize each transaction that was posted to your P-Card during the past billing cycle.
- Card payment is due <u>14 days from the statement</u> <u>date.</u>

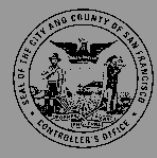

# **Card Payment**

- Review your Cardholder statement for accuracy
- Submit supporting documents to department accounting for card payment processing
  - Complete Field Expense Form or Travel Expense Form
  - Attach original receipts for all purchases

# **Prompt Payment**

 In the event prompt payment is not made to U.S. Bank, your department is subject to a late payment penalty and is also subject to account suspension and account cancellation actions.

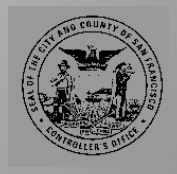

## **FIELD EXPENSE FORMS**

|         | Form 300.>   | ds           |              |              |                 |             |             |           |            |           |
|---------|--------------|--------------|--------------|--------------|-----------------|-------------|-------------|-----------|------------|-----------|
|         | CITY AND C   | COUNTY OF    | SAN FRANC    | isco         |                 |             |             |           | SHEET NO.  |           |
|         | FIELD E      | XPENS        | EFORM        |              |                 |             |             |           |            |           |
|         | Dept:        |              |              |              | Date:           |             |             |           |            | , 20      |
|         | Reimburse    | ement is rec | uested for   | field expe   | nse on officia  | lbusiness   | for month o | f:        |            | , 20      |
|         |              |              |              |              |                 |             |             |           |            |           |
|         |              |              | TRAVEL       | RT           | ODOMETER        |             | PARKING     | CAR-      | TELE-      | (Receipt  |
|         | DATE         | PURPOSE      | (From-To)    | Y/N          | READINGS        | MILES       | METER       | FARE      | PHONE      | Required) |
|         |              |              |              |              |                 |             |             |           |            |           |
| Ľ.      |              |              |              |              |                 |             |             |           |            |           |
| colui   |              |              |              |              |                 |             |             |           |            |           |
| Ē       |              |              |              |              |                 |             |             |           |            |           |
| ¥.      |              |              |              |              |                 |             |             |           |            |           |
| che     |              |              |              |              |                 |             |             |           |            |           |
| Ľ.      |              |              |              |              |                 |             |             |           |            |           |
| _ pu    |              |              |              |              |                 |             |             |           |            |           |
| Rol     |              |              |              |              |                 |             |             |           |            |           |
| For     |              |              |              |              |                 |             |             |           |            |           |
| Ę.      |              |              |              |              |                 |             |             |           |            |           |
| IO<br>L |              |              |              |              |                 |             |             |           |            |           |
| for     |              |              |              |              |                 |             |             |           |            |           |
|         |              |              |              |              |                 |             | -           |           |            |           |
|         |              |              |              |              |                 |             |             |           |            |           |
|         |              |              |              |              |                 |             |             |           |            |           |
|         |              |              |              |              |                 |             |             |           |            |           |
| ense    |              |              |              |              |                 |             |             |           |            |           |
| exp     |              |              |              |              |                 |             |             |           |            |           |
| her"    |              |              |              |              |                 |             |             |           |            |           |
| đ       |              |              |              |              |                 |             |             |           |            |           |
| d for   |              |              |              |              |                 |             |             |           |            |           |
| uire    |              |              |              |              |                 |             |             |           |            |           |
| Lec     |              |              |              |              |                 |             |             |           |            |           |
| latior  |              |              |              |              |                 |             | 1           |           | <u> </u>   |           |
| (plar   |              |              |              |              |                 |             |             |           |            |           |
| or e)   |              |              |              | 1            |                 |             |             |           |            |           |
| eipt (  |              |              |              |              |                 |             |             |           |            |           |
| Rec     |              | 1            |              |              |                 |             | 1           |           |            |           |
|         | Subtotal Pa  | Irking Meter | , Carfare, T | elephone     | & Other         |             | \$-         | \$-       | \$-        | \$-       |
|         | Total of las | t four colum | ns above     |              |                 |             |             |           |            | \$-       |
|         | Make and     |              | License      |              | Total           |             | Rate        |           |            |           |
|         | Model Car    |              | Number       | L            | Miles           | 0           | Per Mile    | \$0.575   |            | -         |
|         | mileage an   | d expense i  | ncurred in ( | official bus | siness of the C | City and Co | unty of San |           | TOTAL      | \$j -     |
|         | LAST 4 DIG   | II OF P-CAR  | D:           | PR#          |                 |             |             |           |            | ¢         |
|         |              |              |              |              |                 |             | 10          | TAL DUE I | JEWIPLOYEE | - Ф       |

Amount charged to Purchasing Card

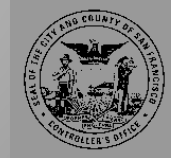

**Controller's Office** 

# **Vendor ID Numbers**

| <u>Department</u> | <u>FAMIS Vendor ID</u><br><u>Number</u> | <u>Department</u> | <u>FAMIS Vendor ID</u><br><u>Number</u> |
|-------------------|-----------------------------------------|-------------------|-----------------------------------------|
| AIR               | P00001                                  | CON               | P00007                                  |
| CAT               | P00002                                  | DPH-LHH           | P00008                                  |
| DEM               | P00003                                  | FIR               | P00009                                  |
| HSA               | P00004                                  | ECN               | P00010                                  |
| PUC               | P00005                                  | RET               | P00011                                  |
| TIS               | P00006                                  | MYR-MOH           | P00012                                  |

- Be <u>SURE</u> to use the correct Vendor ID Number for your department when processing payment in FAMIS
- Each Vendor ID is linked to each department's managing account; if you do not pay the correct Vendor ID, your department's statement will not reflect the payment

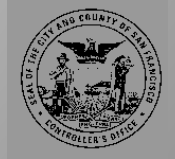

Con

**Controller's Office** 

**Contact Information** 

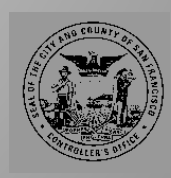

# Who to Contact

| Issue                          | Contact                              |
|--------------------------------|--------------------------------------|
| New Card Enrollment            | Department Coordinator               |
| Change of Credit Limit         | Department Coordinator               |
| Change of Employment<br>Status | Department Coordinator               |
| Activation of P-Card           | U.S. Bank                            |
| Access to Access Online        | U.S. Bank                            |
| Lost/Stolen Card               | U.S. Bank and Department Coordinator |
| Fraudulent Charges             | U.S. Bank and Department Coordinator |
| Billing Disputes               | U.S. Bank and Department Coordinator |

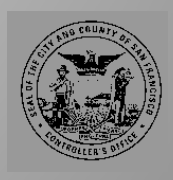

**Controller's Office** 

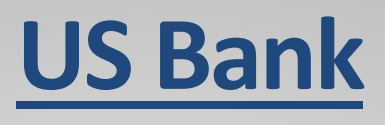

# **U.S Bank Customer Service**

- Toll Free: 800-344-5696
- Outside the U.S. call collect: 701-461-2010

When contacting U.S. Bank, you will be asked for

- Business telephone number
- Business zip code
- Last four digits of your DSW number (<u>when</u> prompted for SSN, please provide DSW #)
- 16-digit account number

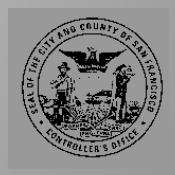

# Min Fang

- Controller's Office AOSD
- 415-554-5218
- pcard@sfgov.org

## Raphael Braganza

- Controller's Office AOSD
- 415-554-7594
- pcard@sfgov.org

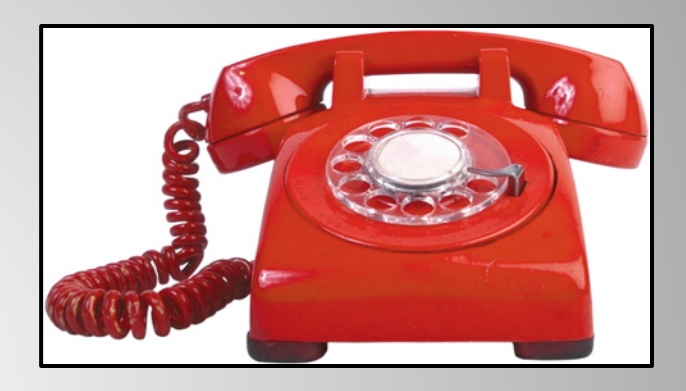

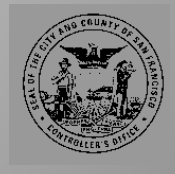

**Controller's Office** 

**Access®** Online

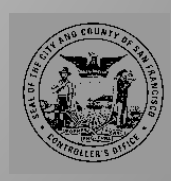

- Access<sup>®</sup> Online is the online banking system for U.S. Bank
- Cardholders gain access through self registration
- Department Coordinators request access for Department Approvers / Billing Officials through the P-Card Administrator (CON).

https://access.usbank.com

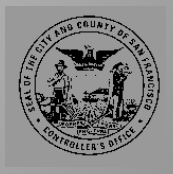

City and County of San Francisco

Con

# **Access® Online**

# **Cardholder Access**

- Self Registration
- Logging In
- Find and Print Account
   Statement

| banl                                                                                                    | Welcome to                                                                                                    | Access Online!                                                                                                    |                                                                                                    |                                                                                                    |                                                                                                    |               |
|----------------------------------------------------------------------------------------------------|----------------------------------------------------------------------------------------------------|----------------------------------------------------------------------------------------------------|----------------------------------------------------------------------------------------------------|----------------------------------------------------------------------------------------------------|----------------------------------------------------------------------------------------------------|---------------|
| Us                                                                                                    | Please enter the infor                                                                                                    | mation below and login to begin.                                                                                                    |                                                                                                    |                                                                                                    |                                                                                                    |               |
|                                                                                                    | Organization Short Na                                                                                                    | ame:                                                                                                    |                                                                                                    |                                                                                                    |                                                                                                    |               |
|                                                                                                    |                                                                                                    |                                                                                                    |                                                                                                    |                                                                                                    |                                                                                                    |               |
|                                                                                                    | User ID:                                                                                                    |                                                                                                    |                                                                                                    |                                                                                                    |                                                                                                    |               |
|                                                                                                    | Password.                                                                                                    |                                                                                                    |                                                                                                    |                                                                                                    |                                                                                                    |               |
|                                                                                                    |                                                                                                    |                                                                                                    |                                                                                                    |                                                                                                    |                                                                                                    |               |
|                                                                                                    | Login                                                                                                    |                                                                                                    |                                                                                                    |                                                                                                    |                                                                                                    |               |
|                                                                                                    | Forgot your password                                                                                                    | 12                                                                                                    |                                                                                                    |                                                                                                    |                                                                                                    |               |
|                                                                                                    | Register Online                                                                                                    |                                                                                                    |                                                                                                    |                                                                                                    |                                                                                                    |               |
| and in -                                                                                                    | Website/Browser Reg                                                                                                    | uirements                                                                                                    |                                                                                                    |                                                                                                    |                                                                                                    |               |
| serving                                                                                                    | you•                                                                                                    |                                                                                                    |                                                                                                    | R215 2004                                                                                                    | 3.0 col 10 40                                                                                                    | 7.09.2015 *** |
| P.O.                                                                                                    | BOX 6343<br>o, ND 58125-6343                                                                                                    |                                                                                                    | STATEMENT DA                                                                                                    | TE                                                                                                    | 01-31-07<br>\$758.85                                                                                                    |               |
| A TO<br>AB:<br>450<br>144<br>LO                                                                                                    | Inhuluhuhuhuhuhu<br>M SMITH<br>CARGANIZATION<br>LAKE ST<br>1099<br>S ANGELES CA (                                                                                                    | h <b>halmmihini</b><br>20000-0000<br>4                                                                                                    |                                                                                                    | 00 NOT REMIT                                                                                                    | \$0.00                                                                                                    |               |
| A Ini<br>TO<br>AB:<br>450<br>144<br>LO                                                                                                    | Inhilinhihihihihihihihihihihi<br>M SMITH<br>C ORGANIZATION<br>1.4KE ST<br>0399<br>S ANGELES CA (<br><br>ES:                                                                                                    | hhulmudhul<br>20000-0000<br>4                                                                                                    |                                                                                                    |                                                                                                    | \$0.00<br>00000                                                                                                    |               |
| A Iul<br>TO<br>AB<br>455<br>144<br>LO<br>MESSAG                                                                                                    | Inhihihihihihihihihihihihihihihihihihihi                                                                                                    | hiduliuuulihul<br>20000-0000<br>4<br>NEW ACCOUNT A                                                                                                    |                                                                                                    |                                                                                                    | \$0.00                                                                                                    |               |
| A Iul<br>TO<br>AB<br>455<br>144<br>LO<br>MESSAG                                                                                                    | Inhulhuhhhhhhhhhhhh<br>M SMITH<br>C ORGANIZATION<br>I LAKE ST<br>0090<br>S ANGELES CA (<br>DES:<br>DES:<br>TRANSACTION D                                                                                                    | hhhalimuihhali<br>20000-0000<br>4<br>NEW ACCOUNT A<br>2005 COUNT A                                                                                                    | AMOUNT DUE<br>D<br>24600000000<br>CTIVITY<br>REFERENCE                                                                                                    |                                                                                                    | \$0.00                                                                                                    |               |
| A Ini<br>AB<br>450<br>450<br>450<br>450<br>450<br>450<br>450<br>450<br>450<br>450                                                                                                    | Indulududududu<br>M SMITH<br>ORGENIZATION<br>ORGEST<br>0099<br>S ANGELES CA (<br>DES:<br>TRANSACTION D<br>15 JOE'S KEY & LOC<br>PUR ID S2071 TA                                                                                                    | http://www.ihidil           00000-0000         4           NEW ACCOUNT A           DESCRIPTION           K LLC 415-000-0000 MN           X 2 98                                                                                                    | AMOUNT DUE<br>24600000000<br>24600000000<br>246020000000<br>2460200000000<br>24602000000000<br>2460200000000000<br>2460200000000000000000<br>246000000000000000000000000000000000000                                                                                                    | NUMBER (118000100027 7391                                                                                                    | \$0.00                                                                                                    |               |
| A Inil<br>TO<br>AB<br>144<br>144<br>100<br>MESSAG<br>POST TRA<br>DATE DAT<br>11-19 16-<br>12-02 12-                                                                                                    | Indudududududu<br>M SMITH<br>CORGANIZATION<br>CORGANIZATION<br>DOS<br>SANGELES CA (<br>CARANACTION E<br>TRANSACTION E<br>FOR ID 3201 TA<br>JOE'S KEY & LOC<br>PUR ID 3201 TA<br>PUR ID 3201 TA<br>PUR ID 3201 TA                                                                                                    | hhiniimuilinii<br>00000-0000<br>4<br>NEW ACCOUNT A<br>2000<br>2000<br>2000<br>2000<br>2000<br>2000<br>2000<br>20                                                                                                    | AMOUNT DUE                                                                                                    | NUMBER MCC<br>118000100027 7394<br>2000100027 7394                                                                                                    | \$0.00<br><b>ED</b><br><b>ANOUNT</b><br>9 243.08<br>9 54.66                                                                                                    |               |
| A Inil<br>TO<br>AB<br>455<br>144<br>10<br>MESSAG<br>POST TRA<br>DATE DAT<br>11-19 16-<br>12-02 12-<br>12-02 12-                                                                                                    | Andre Andre Angeles CA (<br>LAKE ST<br>UAKE ST<br>ANGELES CA (<br>LAKE ST<br>LAKE ST<br>BU<br>ES:                                                                                                    | Minimulidal           00000-0000           4           NEW ACCOUNT A           Description           K LLC 415-00-0000 MN           X 208           VSUC5 978-000-0000 IA           NVUT7446 TAX: 0.00           YSUC5 978-000-0000 IA                                                                                                    | AMOUNT DUE                                                                                                    | O NOT REMIT                                                                                                    | \$0.00                                                                                                    |               |
| A Imi<br>TO<br>AB:<br>455<br>144<br>LO<br>MESSAG<br>O E<br>POST TRA<br>DATE DAT<br>11-19 15-<br>12-02 12-<br>12-02 12-<br>12-02 12-                                                                                                    | A SMT1<br>M SMT1<br>M SMT1<br>LAKE ST<br>LAKE ST<br>ANGELES CA (<br>DESCRIPTION<br>FUNCTION<br>FUNCI<br>FUNCTION<br>FUNCTION<br>FUNCTIO | http://www.ihight           00000-0000           4           NEW ACCOUNT A           00000-0000 M           x 100           x 100           x 208           x 900 977-000-0000 M           x 900 977-000-0000 M           x 900                                                                                                    | AMOUNT DUE                                                                                                    | NUMBER 600130168325 5961<br>000130168335 5961                                                                                                    | \$0.00                                                                                                    |               |
| A Im<br>TO<br>AB:<br>455<br>144<br>LO<br>MESSAG<br>Post Tra<br>Date Dat<br>11-19 15-<br>12-02 12-<br>12-02 12-<br>12-02 12-<br>12-02 12-<br>12-02 12-<br>12-02 12-                                                                                                    | Andelin-holdenlin-ade<br>M SANTH-<br>C ORGANIZATION<br>LAKE ST<br>S ANGELES CA (<br>ES:<br>TRANSACTOR E<br>S OF SKEV & LOC<br>OF SKEV & LOC<br>S OF SKEV & LOC<br>S OF SKEV & L                                                                                                    | biliniimudidul           00000-0000           4           NEW ACCOUNT A           00000-0000 MN           200           1000 S78-000-0000 MN           2000 S78-000-0000 MN           2000 S78-0000-0000 MN           2000 S78-0000-0000 MN           2000 S78-00000 MN           2000 S78-0000 MN           2000 S78-00000 MN           2000 S78-00000 MN           2000 S78-0000 MN           2000 S78-00000 MN           2000 S78-00000 MN           2000 S78-00000 MN           2000 S78-00000 MN           2000 S78-000000 MN           2000 S78-                                                                                                    | AMOUNT DUE                                                                                                    | NUMBER<br>NUMBER<br>NUM | \$0.00<br><b>COUDDO</b><br><b>COUDDO</b><br><b>COUDO</b><br><b>COUDDO</b><br><b>COUDO</b><br><b>COUD</b>                                                                              |               |
| A IIII<br>AB<br>AB<br>A5<br>144<br>LO<br>MESSAG<br>C E<br>POST TR<br>DATE DAT<br>11-19 15-<br>12-02 12-                                                                                                    | Inihilihihihihihihihihihihihihihihihihihi                                                                                                    | billulinuuliduli           00000-0000           4           NEW ACCOUNT A           Description           K LLC 415-00-0000 MM           X 295 09           X 9005 000 JA                                                                                                    | AMOUNT DUE                                                                                                    | 00 NOT REMIT                                                                                                    | \$0.00<br>00000<br>AMOUNT<br>9 243.08<br>9 54.66                                                                                                    |               |
| A IIII<br>AB<br>AB<br>AS<br>AS<br>AS<br>AS<br>AS<br>AS<br>AS<br>AS<br>AS<br>AS                                                                                                    | Inheline bibliotedia<br>M SMITH<br>LOKE ST<br>UKKE ST<br>SANGELES CA (<br>ES:<br>TRANSACTION E<br>SANGELES CA (<br>DOES REV & LOCO<br>CONTROL SANGERS (<br>DOES REV & LOCO<br>CONTROL SANGERS (<br>DOES REV & LOCO<br>C                                                                                                    | biliniimudidul           00000-0000           4           NEW ACCOUNT A           5650000           520000           520000           520000           520000           520000           520000           520000           520000           520000           520000           520000           520000           520000           5200000000           52000000000000000000000000000000000000                                                                                                    | AMOUNT DUE                                                                                                    | NUMBER CONTREMIT                                                                                                    | \$0.00<br><b>CODOO</b><br><b>CODOO</b><br><b>CODO</b> |               |
| Imi<br>To<br>AB<br>AS<br>AS                                                                                                    |                                                                                                    | Identification           00000-0000           4           NEW ACCOUNT A           REGRIPTION           K LLC 415-000-0000 MM           X 2.98           WSUS3 FE000-0000 M           Y 3VC3 FE000-0000 M           Y 3VC3 FE000-0000 X           Y 3VC3 FE000-0000 M           Y 3VC3 FE000-0000 M           Y 3VC3 FE000-0000 A                                                                                                    | AMOUNT DUE                                                                                                    | NUMBER<br>NUMBER                                                                                                    | \$0.00<br><b>AMOUNT</b><br>9 243.08<br>9 54.66<br>9 64.19<br>9 55.88<br>9 55.89<br>9 29.40                                                                                                    |               |
| A Ini<br>TO<br>AB<br>AS<br>144<br>LO<br>MESSAG<br>G EE<br>POST TRA<br>DATE DAT<br>12-02 12-<br>12-02 12-<br>12-02 12-<br>12-02 12-<br>12-02 12-                                                                                                    | Inhelinheliefellenden<br>M SMITH<br>CORGANIZATION<br>USE ST<br>SANGELES CA (<br>TRANSACTION C<br>FILS<br>FILS<br>FILS<br>FILS<br>FILS<br>FILS<br>FILS<br>FILS                                                                                                    | http://mmilihil           00000-0000           4           NEW ACCOUNT A           Description           x 12, 28           VSUS 917-000-0000 IA           NVUT7940 TAX: 0.00           VSUS 917-000-0000 IA           NVUT7940 TAX: 0.00           VSUS 917-000-0000 IA           NVUT7940 TAX: 0.00           VSUS 917-000-0000 IA           NVUT7940 TAX: 0.00                                                                                                    | AMOUNT DUE                                                                                                    | NUMBER<br>00000 00000<br>00000000000000000000000                                                                                                    | \$0.00<br><b>EDDDDD</b><br><b>AMOUNT</b><br>9 243.08<br>9 54.66<br>9 64.19<br>9 55.68<br>9 29.40                                                                                                    |               |
| A III<br>TO<br>AB<br>455<br>100<br>MESSAG<br>POST TRA<br>0ATE DAT<br>11-19 16-<br>12-02 12-<br>12-02 12-<br>12-02 12-<br>12-07 12-                                                                                                    | And and a the full method of the second second seco                                                                                                    | http://mmilikali           00000-0000           4           NEW ACCOUNT A           Description           K LLC 415-000-0000 MM           X 2.88           NVUT746 TAX: 0.000           NVUT746 TAX: 0.000           NVUT746 TAX: 0.000           VISUS 978-000-0000 IA           NVUT746 TAX: 0.000           VIST 978-000-0000 IA           VIST 978-000-0000 IA           UST 978-000-0000 IA           UST 97                                                                                                    | AMOUNT DUE      C                                                                                                    | NUMBER COLORD                                                                                                    | \$0.00                                                                                                    |               |
| Imit The second second se | Hullach-Multi-Manufar     M SMITH     C ORGANIZATION     UNE ST     UNE ST     SANGELES CA (     UNE ST     TRANSACTION E     ES:     TRANSACTION E     TO     CFIRST -LANNOR     PUR ID -LOC3300     CFIRST -LANNOR     PUR ID -LOC3300     CFIRST -LANNOR     CFIRST -LANNOR     COC300     CFIRST -LANNOR     CFIRST -LANNOR     CFIRST -LANNOR     CFIRST -LANNOR     CFIRST -LANNOR     CFIRST -LANNOR     CFIRST -LANNOR                                                                                                    | Image: Second Second | AMOUNT DUE         D           24400000000         D           251VITY         Reference           244927091401         24692109120           244927091401         24692109120           244927091401         24692109120           244927091401         24692109120           246921091201         24692109120           246921091201         24692109120           246921091201         24692109120           246921091201         24692109120           246921091201         24692109120           246921091201         24692109120           246921091201         24692109120           246921091201         24692109120           246921091201         24692109120           246921091201         24692109120           246921091201         24692109120           246921091201         24692109120           246921091201         24692109120           246921091201         24692109120           246921091201         24692109120           246921091201         24692109120           246921091201         24692109120           246921091201         24692109120           246921091201         24692109120           246921091201 |                                                                                                    | \$0.00<br>\$0.00<br>\$0                                                                                                    |               |

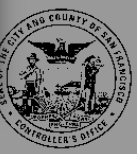

# **Self Registration**

Cardholder may self register for an Access Online account when they receive their purchasing card

1. Go to <a href="https://access.usbank.com">https://access.usbank.com</a> and click on "Register Online"

| U.S. Bank Access®                     | Online                                                 | C         | ity & County of San Francisco  |
|---------------------------------------|--------------------------------------------------------|-----------|--------------------------------|
| usbank.                               | Welcome to Access Online!                              |           | Our rayment rounds             |
| Contact Us                            | Please enter the information below and login to begin. |           |                                |
| Login                                 | Organization Short Name:                               |           |                                |
|                                       | User ID:                                               |           |                                |
|                                       | Password:                                              |           |                                |
|                                       | Login                                                  |           |                                |
|                                       | Forgot your password?                                  |           |                                |
|                                       | Register Online                                        |           |                                |
|                                       | Website/Browser Requirements                           |           |                                |
| All of us serving you                 | · · · · · · · · · · · · · · · · · · ·                  |           |                                |
| @ 2015 U.S. Bank National Association | R21                                                    | 5 20633 0 | col 10 07-09-2015 18:39:00 CDT |

Ö

Con

### 2. Fill out fields as requested

### U.S. Bank Access® Online

|                                     |                                                                                                    | Our Payment Products    |
|-------------------------------------|----------------------------------------------------------------------------------------------------|-------------------------|
| usbank.                             | Online Registration<br>Add Accounts                                                                                                    |                         |
| Login                               | To join Access Online, you will need a minimum of one valid account number. "Register This Account" will<br>validate a single account. "Additional Account" will allow multiple accounts to be included in the registration<br>process. |                         |
|                                     | * = required                                                                                                    |                         |
|                                     | Organization Short Name: *                                                                                                    |                         |
|                                     | Account Expiration Date:<br>Account Number: * Month* Year*<br>Jan V 2015 V                                                                                                    |                         |
|                                     | Register This Account Additional Account                                                                                                    |                         |
|                                     | < <back login="" page<="" th="" to=""><th></th></back>                                                                                                    |                         |
| All of us serving you               |                                                                                                    |                         |
| © 2015 U.S. Bank National Associati | on R215.20b33.0 col 10                                                                                                    | 07-09-2015 18:57:57 CDT |

Organization Short Name:

**Expiration Date:** 

- Account Number:
- Credit Card Number Credit Card Expiration Date
- 3. You will be taken to the Licensing Agreement. Review the agreement and click on "I Accept" to accept terms and proceed to the next screen

CCSF

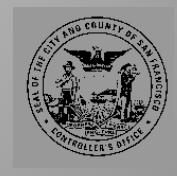

| Francisco | 0          |
|-----------|------------|
| of San    | r's Office |
| County    | Controlle  |
| City and  |            |

| Online Registration<br>Password and Contact Information                                                                                                    |
|----------------------------------------------------------------------------------------------------|
| Organization Short Name: CCSF                                                                                                    |
| User ID & Password                                                                                                    |
| * = required                                                                                                    |
| Please enter an ID between 7-20 alphanumeric characters and a password between 8-20 alphanumeric<br>characters. Use a combination of letters and numbers easy for you to remember but not for others to guess |
| User ID: *                                                                                                    |
|                                                                                                    |
| Password: *                                                                                                    |
|                                                                                                    |
| Re-enter New Password: *                                                                                                    |
|                                                                                                    |
|                                                                                                    |

- 3. Create your own User ID and password
  - User ID must be between 7-20 alphanumeric characters - E.G. "JohnDoe"
  - Password must be between 8-20 alphanumeric characters, with at least one number, letter, and special character
    - E.G. "onetwothree123#"

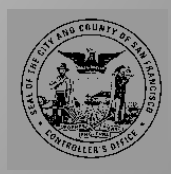

#### Authentication

Please select three unique authentication questions and responses. This information will be used in the event that you forget your password.

| Charastro Solutional                                                                   |                                                                        |  |
|----------------------------------------------------------------------------------------|------------------------------------------------------------------------|--|
| uthentication Question 2:                                                              |                                                                        |  |
| uthentication Response 2:*                                                             |                                                                        |  |
| Authentication Question 3:                                                             |                                                                        |  |
| uthentication Response 3: *                                                            |                                                                        |  |
|                                                                                        |                                                                        |  |
| Contact Information First Name: *                                                      | Last Name: * MI:                                                       |  |
| Contact Information First Name: * Address 1: *                                         | Last Name: * MI:<br>Address 2:                                         |  |
| Contact Information First Name: * Address 1: * City: *                                 | Last Name: * MI:<br>Address 2:<br>State/Province: * Zip/Postal Code: * |  |
| Contact Information  First Name: *  Address 1: *  City: *  Country: *                  | Last Name: * MI:<br>Address 2:<br>State/Province: * Zip/Postal Code: * |  |
| Contact Information  First Name: *  Address 1: *  City: *  Country: *  Phone Number: * | Last Name: * MI:<br>Address 2:<br>State/Province: * Zip/Postal Code: * |  |

 Fill out authentication questions. These may be used as verification elements when calling technical support.

5. Fill out Contact Information with the SAME information you provided on the initial enrollment form.

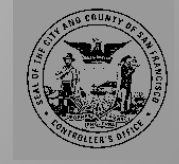

# Access<sup>®</sup> Online

### **Coordinator/Billing Official Access**

- Creating User ID
- Logging In
- Find and Print Account Statement
- Run Detailed Transaction Reports

| Substrate         Substrate         Substrate <th< th=""><th></th><th></th><th></th><th></th><th></th><th></th><th></th><th></th><th></th><th></th><th></th><th></th><th></th></th<>                                                                                                    |             |                 |              |        |                                          |                              |                            |                              |                   |                 |                    |              |                        |
|----------------------------------------------------------------------------------------------------|-------------|-----------------|--------------|--------|------------------------------------------|------------------------------|----------------------------|------------------------------|-------------------|-----------------|--------------------|--------------|------------------------|
| Particle Data         Machade Copy         Machade Name         Machade Name         Tawner Data         Particle Name         Particle Name                                                                                                    | Transacti   | on Detail       | - Sum        | mary   |                                          |                              |                            |                              |                   |                 |                    | R            | eport Date: 07/13/2012 |
| Name: DATE: LABSER JULY: LABSER JULY: A Vocant Wandson weight of point 1: Conference July: 2014 Replace Maccommunity: 2014 Replace Maccommunity: 2014 Replace Ma | Truns Date  | Posting<br>Date | MCCG<br>Code | MCC    | Merchani<br>Category Code<br>Description | Mere band<br>Name            | Merchani<br>State/Province | Taxpayer ID<br>Number (T IN) | T rans<br>Amo und | Posting<br>Type | Purchase ID        | Trans Status | Disputed Statur        |
| 01.050212         01.050212         01.050212         01.050212         01.050212         01.050212         01.050212         01.050212         01.050212         01.050212         01.050212         01.050212         01.050212         01.050212         01.050212         01.050212         01.050212         01.050212         01.050212         01.050212         01.050212         01.050212         01.050212         01.050212         01.050212         01.050212         01.050212         01.050212         01.050212         01.050212         01.050212         01.050212         01.050212         01.050212         01.050212         01.050212         01.050212         01.050212         01.050212         01.050212         01.050212         01.050212         01.050212         01.050212         01.050212         01.050212         01.050212         01.050212         01.050212         01.050212         01.050212         01.050212         01.050212         01.050212         01.050212         01.050212         01.050212         01.050212         01.050212         01.050212         01.050212         01.050212         01.050212         01.050212         01.050212         01.050212         01.050212         01.050212         01.050212         01.050212         01.050212         01.050212         01.050212         01.050212         01.050212 <t< th=""><th>Name: DANIE</th><th>LABBY AD</th><th>ER UTM</th><th>A Acce</th><th>unt Number: **1234 Optiona</th><th>11: Optional 2: Lost Stelen</th><th>Account:**123</th><th>Replacement Acco</th><th>evand:</th><th></th><th></th><th></th><th></th></t<>                                                                                                    | Name: DANIE | LABBY AD        | ER UTM       | A Acce | unt Number: **1234 Optiona               | 11: Optional 2: Lost Stelen  | Account:**123              | Replacement Acco             | evand:            |                 |                    |              |                        |
| III.02012         01.02012         1.620         01.02017         0.0205         0.000         Mathemater         Mathemater         Mathammater         Mathemater         <                                                                                                    | 01/04/2012  | 01/05/2012      | 16308        | 5192   | WHOLESALE<br>BOOKS MAG                   | INFORMA-USD-COM              |                            | \$                           | 36.00             | Mamo            | 04012012205911_JSG | NotReviewed  | No                     |
| Initialization         Constraints         Constraints         Constraints         E.         16.00         Mass         000000000000000000000000000000000000                                                                                                    | 01/09/2012  | 01/10/2012      | 16299        | 8901   | ACCOUNTANTS, AUDITO                      | CBORD GROUP                  | NY                         |                              | 26,858.24         | Mamo            | 6295639108         | NotReviewed  | No                     |
| BLARDED:         0.0500012         0.000         943         TATENDERY         OPPOCINAL<br>CTONAUCIVE         E.         6.07         Masses         0000000000000         Not Revenues         No           0.01.0011         0.005.0011         1.000         943         TATENDERY         CTONAUCIVE         E.         5.2.3         Mass         0000000000000         Not Revenues         No           0.01.0011         0.005.0011         1.000         945         TATENDERY         CTONAUCIVE         E.         5.2.3         Mass         0000000000000         No Revenues         No           0.005.001         0.005.001         1.000         945         TATENDERY         CTONAUCIVE         C         No         0000000000000         No Revenues         No           0.000.001         1.000         1.000         0.000         COMMANDE         AFA         5.2.0         Mass         402.200.0         No         No                                                                                                    | 01/18/2012  | 01/19/2012      | 16300        | 5943   | STATIONERY<br>STORESUPPLIES              | OFFICEMAX<br>CT*D10221530    | 1.                         |                              | 143.07            | Mamo            | 00000000000000000  | NotReviewed  | No                     |
| Intractive         Optimized and the state of the state of the s          | 01/18/2012  | 01/19/2012      | 16300        | 5943   | STATIONERY<br>STORESUPPLIES              | OFFICEMAX<br>CT*IN6221796    | п.                         |                              | 6.07              | Memo            | 00000000000000000  | NotReviewed  | No                     |
| International and the statement in the statement in | 01/31/2012  | 02/01/2012      | 16300        | 5943   | STATIONERY<br>STORESUPPLIES              | OFFICEMAX<br>CT*IN6569738    | Π.                         |                              | 52.33             | Memo            | 0000000000000000   | NotReviewed  | No                     |
| 102.02.02         0.022.02.1         1.022         REPAIRING TO THE REPAIR OF THE REPAIR OF                             | 02/02/2012  | 02/06/2012      | 16300        | 5943   | STATIONERY<br>STORESUPPLIES              | OFFICEMAX<br>CT*INEC1420     | E.                         |                              | 177.87            | Mamo            | 0000000000000000   | NotReviewed  | No                     |
| State         State         State <th< td=""><td>02/21/2012</td><td>02/22/2012</td><td>16292</td><td>8699</td><td>MEMBERSHIP</td><td>AFPA VCB</td><td>AV</td><td></td><td>525.00</td><td>Mamo</td><td>4192208343</td><td>NotReviewed</td><td>No</td></th<>                                                                                                    | 02/21/2012  | 02/22/2012      | 16292        | 8699   | MEMBERSHIP                               | AFPA VCB                     | AV                         |                              | 525.00            | Mamo            | 4192208343         | NotReviewed  | No                     |
| 100202012         0050012         1600         2443         74475018447         OPTOREMAX         E.         210.04         Mana         00000000000000         Molecular         Molecular                                                                                                    | 03/20/2012  | 03/21/2012      | 16292        | 8398   | CHARITABLESOCIAL                         | NACUBO                       | DC                         |                              | 805.00            | Memo            | 188032100070002    | NotReviewed  | No                     |
| MC20212         00000012         1000         943         72470718147"         OPTICEMAX         E.         4900         Mamp         000000000000         Hot Reviewed Ho           0020212         00000012         1000         301         AMESOLA ARLINE         OPTICEMARY         580.0         Mamp         Mo00000000000         Hot Reviewed Ho           00202012         00000012         1000         301         AMESOLA ARLINE         ADDAM0000         TX         580.0         Mamp         Mo10000000000         Hot Reviewed Ho           00202012         00000012         1649         701         OPTICENART         MD         Ga68.00         Mamp         Mo18/Nerweel Ho           00202012         00000011         1649         701         OPTICENART         MD         Ga68.00         Mamp         Mo18/Nerweel Ho           00202012         0000011         1649         701         OPTICENART         MD         Ga68.00         Mamp         Mo18/Nerweel Ho           00202012         0000011         1649         701         OPTICENART         MD         Ga68.00         Mamp         Mo18/Nerweel Ho           0000012         0000012         1649         701         OPTICENART         MO1000000000         Mo18/Nerweel Ho                                                                                                    | 03/23/2012  | 03/26/2012      | 16300        | 5943   | STATIONERY                               | OFFICEMAX<br>CT*IN05/092     | L.                         |                              | 210.04            | Mamo            | 00000000000000000  | NotReviewed  | No                     |
| NUCCEDD2         00070012         16.09         3001         AMERICAN JELINES         AMERICAN JELINES                                                                                                    | 03/23/2012  | 03/26/2012      | 16300        | 5943   | STATIONERY<br>STORESUPPLIES              | OFFICEMAX<br>CT*IN#063133    | L.                         |                              | 69.00             | Mamo            | 00000000000000000  | NotReviewed  | No                     |
| BMC20212         BMC20212         LGSH         7011         CTREERINGTLS         MD         Gade 30         Mann         4018/00/409         HotReversel         Ho           MMC20212         00550012         16.54         7011         CTREERINGTLS         MD         2668         Mann         4018/00.4099         HotReversel         Ho           MMC20212         00550012         16.54         7011         CTREERINGTLS         MD         2668         Mann         4018/00.4099         HotReversel         Ho           MMC20212         00550021         16.59         2001         AMERCAN ARLINES         MD         2668         Mann         4018/01.409         HotReversel         Ho           MMC20121         00500021         1669         2001         AMERCAN ARLINES         MD         2663         Mann         HotReversel         Ho           MMC20121         00500021         1669         2001         AMERCAN ARD         T         319         Mann         MonReversel         HotReversel         Ho           MMC20121         00500021         1669         402         MATTENDER         MATTENDER         MATTENDER         MATTENDER         HotReversel         HotReversel         Ho         MANN         MONR                                                                                                    | 03/25/2012  | 03/27/2012      | 16289        | 3001   | AMERICAN AIRLINES                        | AMERICAN AI<br>0012306403255 | TX                         |                              | 568.70            | Mamo            |                    | NotReviewed  | No                     |
| 0102/02/12         0105/02/12         0105/02/12         0105/02/12         0105/02/12         0105/02/12         0105/02/12         0105/02/12         0105/02/12         0105/02/12         0105/02/12         0105/02/12         0105/02/12         0105/02/12         0105/02/12         0105/02/12         0105/02/12         0105/02/12         0105/02/12         0105/02/12         0105/02/12         0105/02/12         0105/02/12         0105/02/12         0105/02/12         0105/02/12         0105/02/12         0105/02/12         0105/02/12         0105/02/12         0105/02/12         0105/02/12         0105/02/12         0105/02/12         0105/02/12         0105/02/12         0105/02/12         0105/02/12         0105/02/12         0105/02/12         0105/02/12         0105/02/12         0105/02/12         0105/02/12         0105/02/12         0105/02/12         0105/02/12         0105/02/12         0105/02/12         0105/02/12         0105/02/12         0105/02/12         0105/02/12         0105/02/12         0105/02/12         0105/02/12         0105/02/12         0105/02/12         010/02/12         010/02/12         010/02/12         010/02/12         010/02/12         010/02/12         010/02/12         010/02/12         010/02/12         010/02/12         010/02/12         010/02/12         010/02/12         010/02/12         010/02/12                                                                                                    | 00/27/2012  | 03/29/2012      | 16294        | 7011   | OTHER HOTELS                             | GAYLORD NATL<br>RESERVATION  | MD                         |                              | (266.80)          | Memo            | 48319343 4099      | NotReviewed  | No                     |
| 002/0012         0050012         1689         2001         AMBRICAN ARLINE         AMBRICAN ART         TX         519.20         Mame         Reflexioned. Ho           002/00212         00050021         1689         2011         AMBRICAN ARLINE         AMBRICAN ART         TX         519.20         Mame         Not Reflexioned. Ho           002/00212         00050021         1689         502         REFTANDED         Not Reflexioned. Ho           002/00212         00050021         1689         502         Mame         5001         Mathematican         Not Reflexioned. Ho           002/00212         00050021         1689         502         REFTANDED         REFTANDED         Not Reflexioned. Ho           002/00212         1689         9014         Not Reflexioned. Ho         Not Reflexioned. Ho                                                                                                    | 03/27/2012  | 03/29/2012      | 16294        | 2011   | OTHER HOTELS                             | GAYLORD NATL<br>RESERVATION  | MD                         |                              | 266.90            | Mamo            | 48319343 4099      | NotReviewed  | No                     |
| 00202012         00202012         04203         542         83.19         Manage         50201         NotReserved         No           04020212         04040012         1624         30.00         1624         83.19         Manage         50001         NotReserved         No           04020212         04040012         1624         3040         1624         1624         80.00         NotReserved         No                                                                                                    | 00/27/2012  | 03/29/2012      | 14289        | 3001   | AMERICAN AIRLINES                        | AMERICAN AI<br>0012306206991 | TX                         |                              | 519.20            | Mamo            |                    | NotReviewed  | No                     |
| 04/02/2012 04/04/2012 16224 3640 HYATTHOTELS II 422.35 Mamo 4699 NotReviewed No                                                                                                    | 03/29/2012  | 03/30/2012      | 16293        | 5812   | EATING PLACES AND<br>RESTAURANTS         | CHUCK AND JOS                | IA                         |                              | 83.19             | Mamo            | 52001              | NotReviewed  | No                     |
| URGANU                                                                                                    | 04/02/2012  | 04/04/2012      | 16294        | 3640   | HYATTHOTELS                              | HYATTHOTELS<br>CHICAGO       | 1                          |                              | 422.35            | Mamo            | 4699               | NotReviewed  | Но                     |
| 04/19/2012 04/19/2012 16282 9541 CTV/CEC/CLALFRATERN NACUBO DC 2,294.00 Memo 11572 NotReviewed No<br>AL AL                                                                                                    | 04/19/2012  | 04/19/2012      | 16292        | 8641   | CIVIC/SOCIAL/FRATERN<br>AL               | NACUBO                       | DC                         |                              | 2,294.00          | Mamo            | 11502              | NotReviewed  | No                     |
| DRUSCOLZ DRC20202 16299 5812 EATING PLACES AND CHAMPPE AMERICANA IA 5206 Mano NotReviewed No                                                                                                    | 04/19/2012  | 04/23/2012      | 16293        | 5812   | EATING PLACES AND                        | CHAMPPS AMERICANA            | 1A.                        |                              | 52.06             | Mamo            |                    | NotReviewed  | No                     |

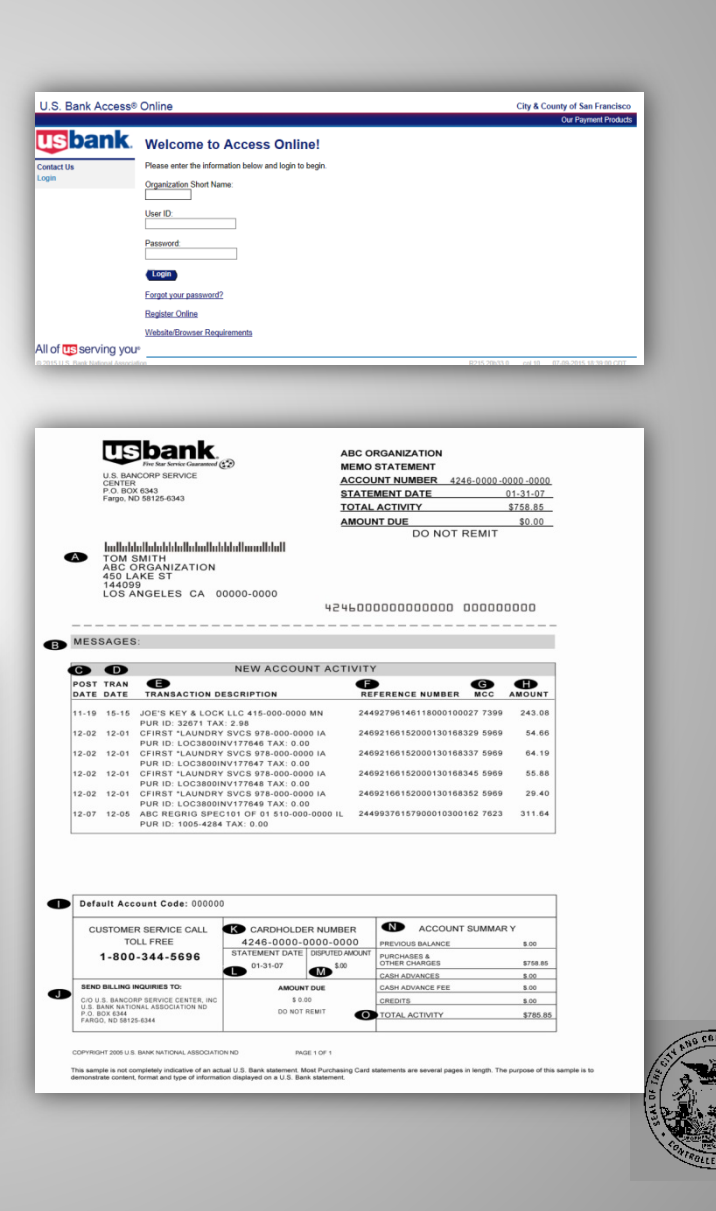

Ð

 $\check{\mathbf{O}}$ 

Off

0

Cont

## **Access Online User ID's for Approver/Billing Officials**

User ID's are necessary to log into Access Online and are thus required for all Approvers and Billing Officials. This is the only way to obtain a copy of the Account Statement. Paper statements will not be mailed out.

### **Department Coordinator**

Fill out template with required information and e-mail to P-Card Administrator

### P-Card Administrator (CON)

Create User ID's and populate profile information with relevant info. Forward log-in info to Approver/Billing Official

### **Approver/Billing Official**

Sign in, change temporary password, and verify profile demographics

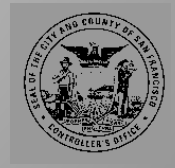

## **Approver/Billing Officials Login**

| U.S. Bank Access®                  | Online                                                 |              |        |                         |
|------------------------------------|--------------------------------------------------------|--------------|--------|-------------------------|
|                                    |                                                        |              |        | Our Payment Products    |
| <b>usbank</b>                      | Welcome to Access Online!                              |              |        |                         |
| Contact Us                         | Please enter the information below and login to begin. |              |        |                         |
| Login                              | Organization Short Name:<br>CCSF                       |              |        |                         |
|                                    | User ID:                                               |              |        |                         |
|                                    | Password:                                              |              |        |                         |
|                                    | Login                                                  |              |        |                         |
|                                    | Forgot your password?                                  |              |        |                         |
|                                    | Register Online                                        |              |        |                         |
|                                    | Website/Browser Requirements                           |              |        |                         |
| All of us serving you              |                                                        |              |        |                         |
| © 2015 U.S. Bank National Associal | ion                                                    | R215.20b33.0 | col 10 | 07-09-2015 18:14:40 CDT |

- Organization Short Name: CCSF
- User ID: Provided to you by P-Card Administrator when your account is created
- **Password**: Password you created upon registration

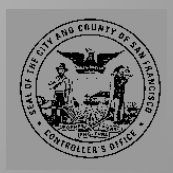

Offi

Cont

## **Cardholder Account Statement**

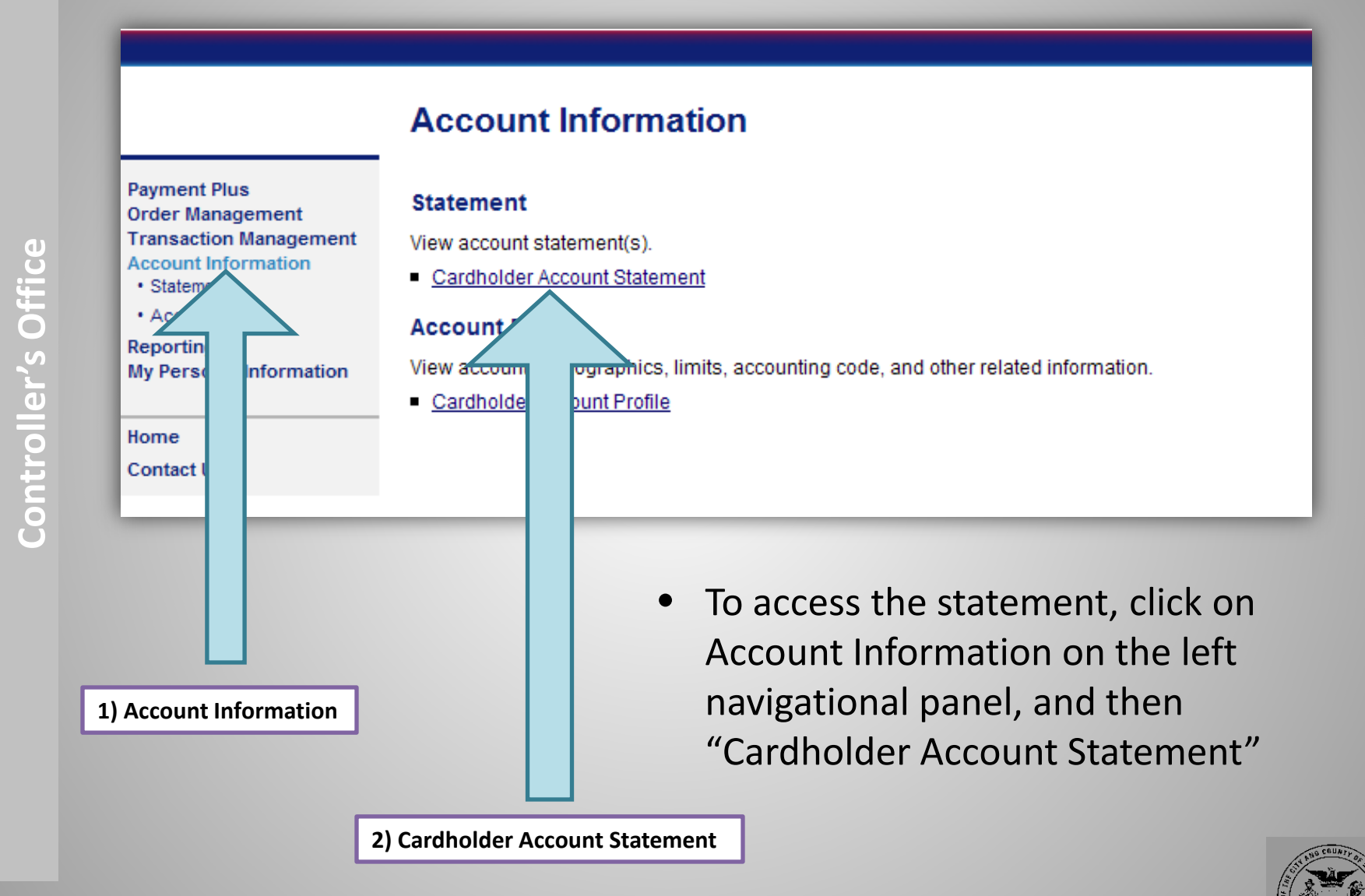

53

## **Managing Account (Department) Statement**

0

### **Cardholder Account Statement**

Search & Select an Account

View Diversion Account | View Managing Account

### **Cardholder Account Search**

Search for an account by Cardholder Account Number, Name, or Social Security Number. You can also find a cardholder account by first <u>Searching for a Managing Account</u>.

| Acc | ount Number:                 |             |  |  |
|-----|------------------------------|-------------|--|--|
| OR  | Last Name (or Vehicle Name): | First Name: |  |  |
| OR  | Social Security Number:      |             |  |  |
| S   | Search                       |             |  |  |

- Approvers and Billing Officials can search for the account statement by name. In the alternative, they may click on "view managing account" to see the statement for the entire department
- Tip: Put "%" in the Last Name field to bring up a list of all accessible accounts. The % acts as a "wildcard" search.

### Account Information

| Managing | Account | Statement |
|----------|---------|-----------|
|----------|---------|-----------|

| Managing Account Number: | Switch Accounts |
|--------------------------|-----------------|
|--------------------------|-----------------|

To view a statement, select a cycle and click the "View Statement" button. Please Note: The statement cannot be used for remittance of payment; it is for display purposes only.

Select Billing Cycle: 07/27/2015 V

**View Statement** 

 Choose the billing cycle of the statement you wish to view and click on "View Statement"

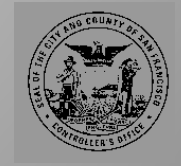

U.S. BANCORP SERVICE CENTER

CENTER P.O. BOX 6343 Fargo, ND 58125-6343

| ABC ORGANIZATION |                     |  |
|------------------|---------------------|--|
| MEMO STATEMENT   |                     |  |
| ACCOUNT NUMBER   | 4246-0000-0000-0000 |  |
| STATEMENT DATE   | 01-31-07            |  |
| TOTAL ACTIVITY   | \$758.85            |  |
| AMOUNT DUE       | \$0.00              |  |
| DO NOT REMIT     |                     |  |

# Influided in the influence of the influence of the influe

#### MESSAGES:

| C     | D     | NEW ACCOUNT ACTI                                                           | IVITY                        |        |
|-------|-------|----------------------------------------------------------------------------|------------------------------|--------|
| POST  | TRAN  | θ                                                                          | 6 G                          | ₿      |
| DATE  | DATE  | TRANSACTION DESCRIPTION                                                    | REFERENCE NUMBER MCC         | AMOUNT |
| 11-19 | 15-15 | JOE'S KEY & LOCK LLC 415-000-0000 MN<br>PUR ID: 32671 TAX: 2.98            | 24492796146118000100027 7399 | 243.08 |
| 12-02 | 12-01 | CFIRST *LAUNDRY SVCS 978-000-0000 IA<br>PUR ID: LOC3800INV177646 TAX: 0.00 | 24692166152000130168329 5969 | 54.66  |
| 12-02 | 12-01 | CFIRST *LAUNDRY SVCS 978-000-0000 IA<br>PUR ID: LOC3800INV177647 TAX: 0.00 | 24692166152000130168337 5969 | 64.19  |
| 12-02 | 12-01 | CFIRST *LAUNDRY SVCS 978-000-0000 IA<br>PUR ID: LOC3800INV177648 TAX: 0.00 | 24692166152000130168345 5969 | 55.88  |
| 12-02 | 12-01 | CFIRST *LAUNDRY SVCS 978-000-0000 IA<br>PUR ID: LOC3800INV177649 TAX: 0.00 | 24692166152000130168352 5969 | 29.40  |
| 12-07 | 12-05 | ABC REGRIG SPEC101 OF 01 510-000-0000 IL<br>PUR ID: 1005-4284 TAX: 0.00    | 24499376157900010300162 7623 | 311.64 |

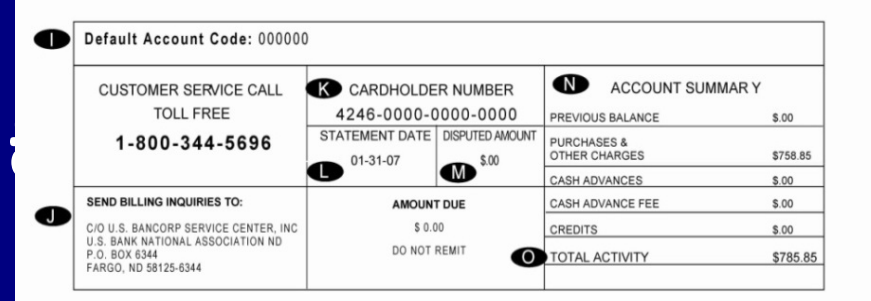

COPYRIGHT 2005 U.S. BANK NATIONAL ASSOCIATION ND

ION ND PAGE 1 OF 1

This sample is not completely indicative of an actual U.S. Bank statement. Most Purchasing Card statements are several pages in length. The purpose of this sample is to demonstrate content, format and type of information displayed on a U.S. Bank statement.

### Sample Cardholder Account Statement

(A) CARDHOLDER: Your name as it appears on your card, along with your agency/organization name and office address

**(C) POST DATE**: The date U.S. Bank received, processed and posted the transaction posted to the account

**(D) TRAN DATE**: The date of your purchase. This date should match the date on the sales receipt provided by the merchant

(E) TRANSACTION DESCRIPTION: The merchant's name, city and state

**(H) AMOUNT**: The amount of each purchase as shown on your copy of the sales draft

**(K) CARDHOLDER ACCOUNT NUMBER**: The 16-digit account number on your card or account

(L) **STATEMENT DATE**: The date your Cardholder Statement of Account is issued and sent to you

(N) ACCOUNT SUMMARY: Summary of account activity by charge category

**(O) TOTAL ACTIVITY**: Total balance of purchases and other charges, fees and credits since last statement date

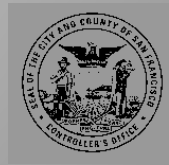

## **Sample Managing Account Statement**

\$7.00 \$7.00

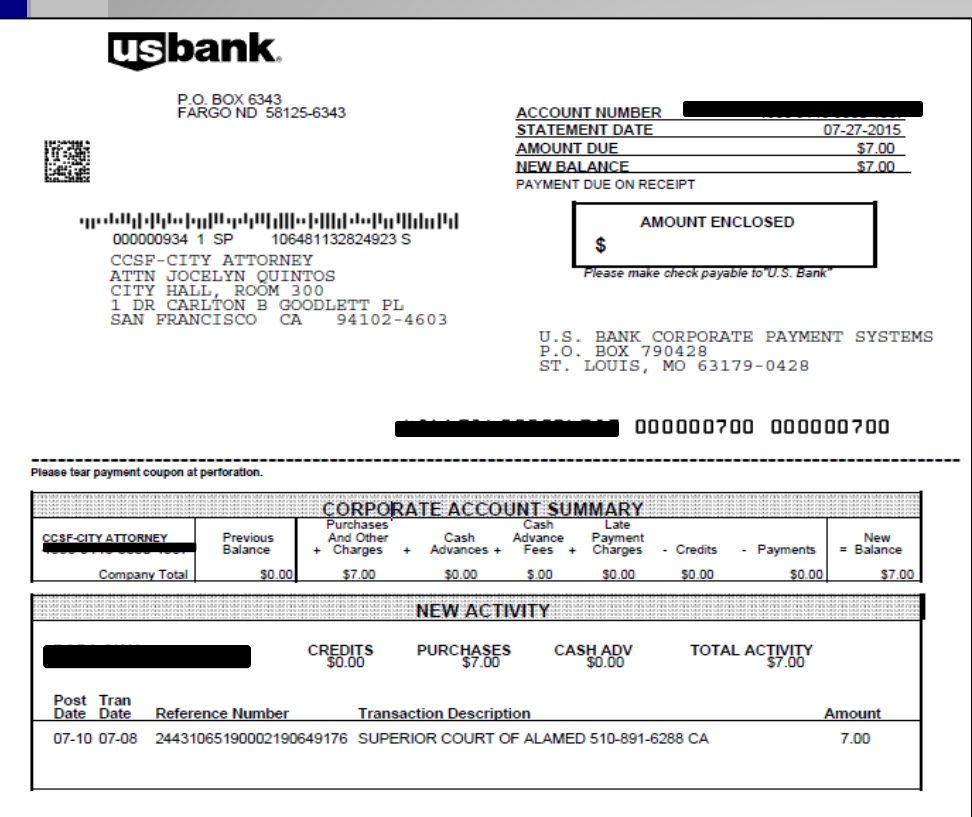

ACCOUNT NUMBER ACCOUNT SUMMARY CUSTOMER SERVICE CALL PREVIOUS BALANCE .00 800-344-5696 OTHER CHARGES 7.00 CASH ADVANCES 00 STATEMENT DATE DISPUTED AMOUNT 07/27/15 .00 CASH ADVANCE FEE .00 LATE PAYMENT CHARGES 00 SEND BILLING INQUIRIES TO: CREDITS 00 AMOUNT DUE PAYMENTS PAYMENTS 00 U.S. Bank National Association C/O U.S. Bancorp Purchasing Card Program P.O. Box 6335 56 Fargo, ND 58125-6335 7.00 ACCOUNT BALANCE 7.00

Department: 00003 Total: Division: 00000 Total:

- Department approvers and billing officials can view managing account (depart-wide) statement as well as each individual cardholder account statement.
- The managing account statement displays balance of the entire department and activities on each card.

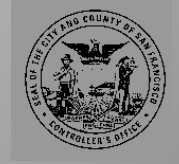

# AccessOnline Web-based Training https://access.usbank.com

## **Access Online Training**

- https://access.usbank.com
  - Log in and click on "training" on the navigation panel

## Passwords\*

Cardholder = zinder

Program Administrator = nevada

\* Note that passwords change approximately every 60 days.

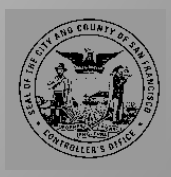

**City and County of San Francisco** 

9

## **Access Online Training**

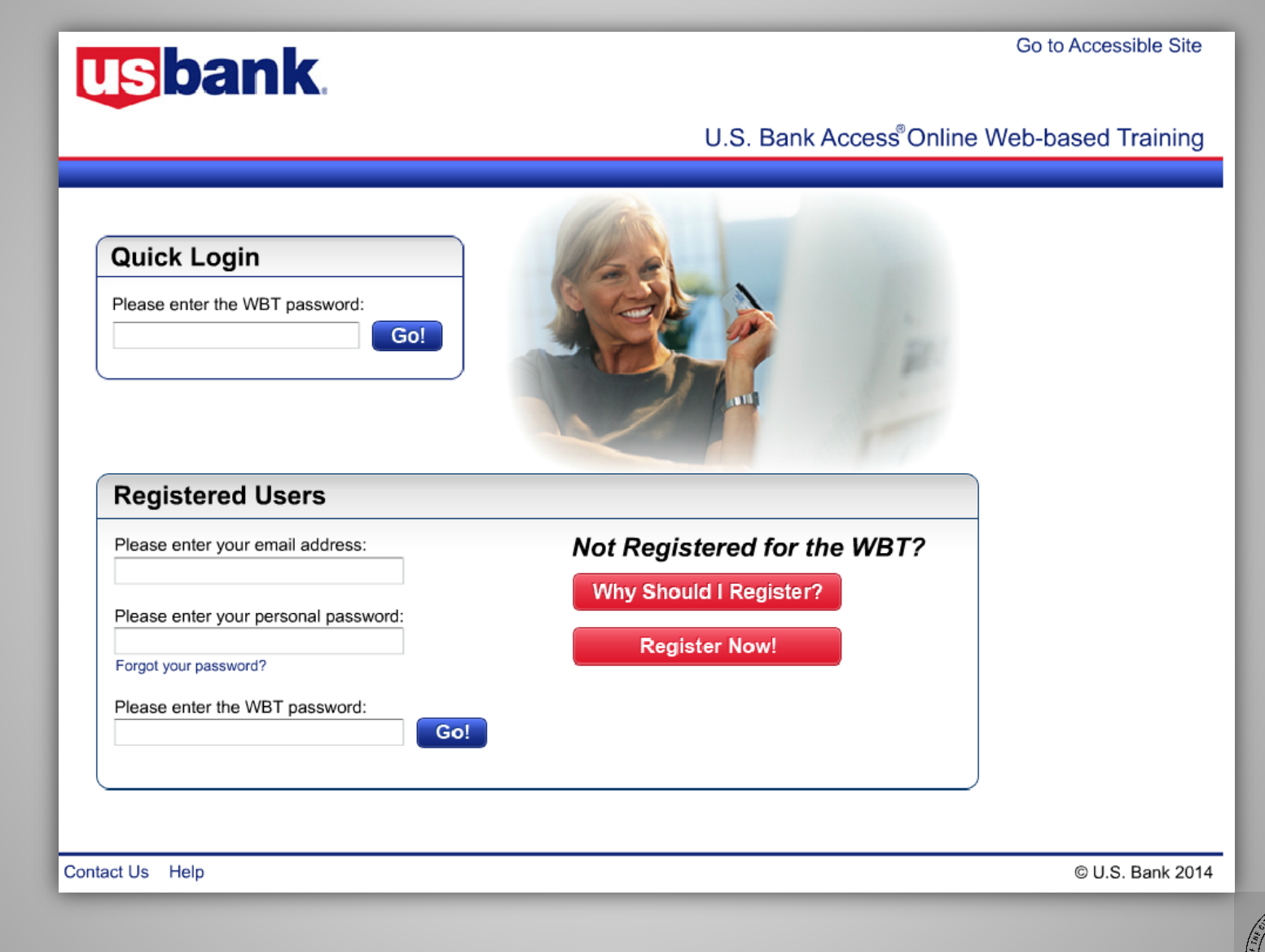

r's Office

le

Control

00

Click on one of the

"How Do I...?" links

to add lessons to

your learning plan

**Access Online Training** 

## Access<sup>®</sup> Online

|                                                                                                    | Access Online Web-based Training                                                                                                    |
|----------------------------------------------------------------------------------------------------|----------------------------------------------------------------------------------------------------|
| to Access Online Register for Instructor-led Classes                                                | WBT Reporting Log out                                                                                                    |
| How do I?<br>Click a link below to add training resources to your<br>learning plan.                 | My Learning Plan Overview Incomplete Training:                                                                                                    |
| Get Started Using Access Online       Image: Configure the System       Image: Configure the System | Go to Training                                                                                                    |
| Manage Accounts and Users ?                                                                         | Recently Completed Training:                                                                                                    |
| Work with Orders ?                                                                                  | Go to My Learning Plan                                                                                                    |
| Work with Payments ⑦                                                                                | Announcements December 4, 2014                                                                                                    |
| Manage Approvals 🕜                                                                                  | Electronic Payments: We updated the ePay lesson and user guide to show     the new user interface.     Access InSite: We updated the Navigation Basics lesson and user guide to                                        |
| Create and Run Reports and Statements (                                                             | show the new Access InSite login option for users who use systems in addition to Access Online. These users can now use Access InSite to log in to all systems at the same time with one user ID and password. We also |

Contact Us Help

Go to

© 2014 Elavon Financial Services

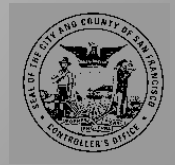

## **Access Online Training**

WBT Reporting

r's Office

(D)

Control

## Access<sup>®</sup> Online

Register for Instructor-led Classes

Go to Access Online

Contact Us Help

Access<sup>®</sup>Online Web-based Training

Log out

| How do I?         Click a link below to add training resources to your learning plan.         Get Started Using Access Online       ? | My Learning Plan Overv<br>Incomplete Training:<br>Accounting Code Structures<br>Data Exchange<br>Rayment Plus Setup                    | They will automatically be<br>added into your training<br>queue                                   |
|----------------------------------------------------------------------------------------------------|----------------------------------------------------------------------------------------------------|---------------------------------------------------------------------------------------------------|
| Configure the System 🧿                                                                                                    |                                                                                                    | Go to Training                                                                                    |
| Manage Accounts and Users 📀                                                                                                    | Recently Completed Training:                                                                                                    |                                                                                                   |
| Work with Transactions (?)                                                                                                    | _                                                                                                    |                                                                                                   |
| Work with Orders (?)                                                                                                    |                                                                                                    | Go to My Learning Plan                                                                            |
| Work with Payments ⑦                                                                                                    | Announcements                                                                                                    | December 4, 2014                                                                                  |
| Manage Approvals  (?)                                                                                                    | Electronic Payments: We updated the eF the new user interface.      Access InSite: We updated the Navigation                           | Pay <u>lesson</u> and <u>user guide</u> to show                                                   |
| Create and Run Reports and Statements 🍞                                                                                               | show the new Access InSite login option for<br>addition to Access Online. These users ca<br>to all systems at the same time with one u | or users who use systems in<br>an now use Access InSite to log in<br>ser ID and password. We also |
|                                                                                                    |                                                                                                    |                                                                                                   |

© 2014 Elavon Financial Services

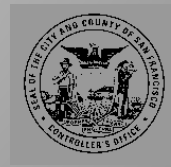

**Controller's Office** 

**Questions?** 

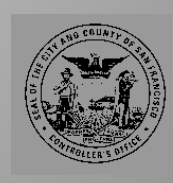